2 22 / Sisil Sara

قسم التقنيات الميكانيكية

بيقة خطة الدرس لمزي

الرسم الهندسي للصف الأول

مدرس المادة م.م محمد سلام طه

2024/2023

#### بسم الله الرحمن الرحيم

<u>مج</u> ۲

|   |      | المادة : الرسم الهندسي | هيئة التعليم التقني      |
|---|------|------------------------|--------------------------|
|   |      | المرحلة: الأولى        | المعهد التقني / كركوك    |
|   | ىبوع | النظام السنوي: 30 أم   | قسم التقنيات الميكانيكية |
| ع | ن    |                        |                          |
| 3 | /    |                        |                          |

الهدف من تدريس المادة

سيكون المتعلّم – بعد انتهاء التدريس لهذه المادة – قادر ا على: 1- تعريف الطالب بأهمية الرسم الهندسي وعلاقته بالمواد الهندسية الأخرى. 2- تطوير وتنمية قدرات الطالب العقلية والحركية في رسم الأشكال البسيطة والمعقدة وتوسيع أفاق تخيله للإشكال وميكانيكية والمجمعات للتعرف على مكوناتها وأجزائها وميكانيكية ومبدأ عملها. 3- تنظيم فكر الطالب لوضع ستراتيجية معينة ومتسلسلة ولسعات. لرسم وتجميع وتفكيك الأشكال الهندسية وأجزاء المكائن والمعدات. إكساب الطالب المهارة في رسم الخطوط والإشكال الهندسية والأجسام ( المنظور و المساقط ).

الأسبوع الأول

#### الهدف من المادة

تعريف الطالب باهمية الرسم الهندسي, اهمية استخدام الحاسوب لتنفيذ الرسم الهندسي, مقاسات لوحات الرسم القياسية, نبذة مختصرة عن برنامج الأؤتوكاد.

أهمية الرسم الهندسي

الرسم الهندسي لغة عالمية يستخدمها المهندسين للتعبير عن جميع الأشكال الهندسية البسيطة والمعقدة رسم الأجزاء الظاهرية والمخفية بدلالة خطوط متفق عليها عالميا".

أهمية استخدام الحاسوب لتنفيذ الرسم الهندسى:

يمكن رسم الأشكال البسيطة والمعقدة باستخدام طريقة (أوتوكاد) لزيادة الدقة والسرعة والسهولة دون استخدام أدوات الرسم التقليدية في ذلك.

مقاسات لوحات الرسم القياسية :-

هناك مقاسات قياسية لورقة الرسم الهندسي سواء كان في استخدام الطريقة التقليدية او الحاسوب ومنها ( 200 , 210 ) A3 ( 200 , 297 ) A2 ( 594 , 420 ) نبذة عن برنامج الأوتوكاد :-ايعازات مختلفة من فتح ملفات سابق الإنشاء أو البدء بملف جديد وكذلك يحتوي على أوامر عديدة لرسم الخطوط والأشكال الهندسية (مضلعات, دوائر وقطع ناقص) وطرق معالجة وتصحيح وتلوين

القسم: التقنيات الميكانيكية المرحلة : الأولى الأسبوع: الأول المادة : الرسم الهندسي الزمن: ثلاث ساعات الموضوع: اهمية استخدام الحاسوب في الرسم الهندسي الأهداف المحددة : سيكون الطالب قادرا على آن : -

1- يتعرف على تشغبل الحاسوب.

2- يتعرف على استخدامات الحاسوب.

| الوسىائل<br>التعليمية | فعاليات<br>الطالب | فعالیات<br>التدریسی | المحتوى                                                                                                    | المرحلة      | الوقت    |
|-----------------------|-------------------|---------------------|----------------------------------------------------------------------------------------------------|--------------|----------|
|                       | يستمع             | محاضرة              | في بداية المحاضرة الأولى نتكلم عن فوائد الرسم الهندسي<br>واستخداماتها .                                                                                                    | المقدمة      | 15 دقيقة |
| جهاز العرض            | يستمع<br>ويسال    | محاضرة              | ببرنامج الاوتوكاد.<br>1 نبذة عن برنامج الأوتوكاد :-<br>عبارة عن برنامج جاهز<br>ينصب على الحاسبة ويحتوي على أوامر وايعازات مختلفة من<br>فتح ملفات سابق الإنشاء او البدء بملف جديد وكذلك يحتوي<br>على أوامر عديدة لرسم الخطوط والأشكال الهندسية (مضلعات,<br>دوائر وقطع ناقص) وطرق معالجة وتصحيح وتلوين الرسم و كل<br>ما يخص الاوامر البدائية للرسم | شرح<br>الدرس | 60دقيقة  |
|                       |                   |                     | تطبيق مآتم شرحه                                                                                                    |              |          |
| جهاز العرض<br>ا       | تطبيق<br>ويسال    | محاضرة              |                                                                                                    | التطبيق      | 60 دقيقة |
|                       |                   |                     |                                                                                                    | التقييم      | 15       |
|                       |                   |                     |                                                                                                    |              |          |

الأسبوع الثاني

التهيى للرسم باستخدام الحاسوب

التعرف على شاشة الأوتوكاد

| AutoCAD 2000 - [Drawing1.dwg]                                          |                                         |  |  |  |  |  |  |
|------------------------------------------------------------------------|-----------------------------------------|--|--|--|--|--|--|
| 🚰 Eile Edit View Insert Formet Tools Draw Dimension Modify Window Help | <u>X</u>                                |  |  |  |  |  |  |
| D 🛎 🖬   🗳 D, 🛊   ≵ № 🕮 🗶   ∽ ∽ ⊣ 🋸 ా ‰ ≕ 🕺 !                           | !! 5] � ⊄ € € @ ® № 9                   |  |  |  |  |  |  |
| 📄 🔁 🖓 🖬 🖑 🕮 0 💽 🖬 ByLayer 💽 🔤 ByLayer                                  | ByColor                                 |  |  |  |  |  |  |
| سريط الأدوات الفياسي الفائمة الفياسية الم                              | م الكائنات<br>مريط أدوات خصائص الكائنات |  |  |  |  |  |  |
| 1 AL                                                                   |                                         |  |  |  |  |  |  |
| شريط أدوات الرسم _ 🙆 🗘                                                 |                                         |  |  |  |  |  |  |
| شريط أدوات التعديل                                                     |                                         |  |  |  |  |  |  |
| نافذة الرسم                                                            |                                         |  |  |  |  |  |  |
|                                                                        |                                         |  |  |  |  |  |  |
|                                                                        | مزشر الرسم                              |  |  |  |  |  |  |
|                                                                        |                                         |  |  |  |  |  |  |
|                                                                        |                                         |  |  |  |  |  |  |
| نافذة الأوامر تبويبات للعاينة 🚽 🕤                                      | شريط الحالة                             |  |  |  |  |  |  |
| A / H + H Model (Layout) (Layout2 /                                    |                                         |  |  |  |  |  |  |
| Command:                                                               | A                                       |  |  |  |  |  |  |
| Command:                                                               |                                         |  |  |  |  |  |  |
| 627.7741, 460.8213, 0.0000 SNAP GRID ORTHO POLAR OSNAP OTR             |                                         |  |  |  |  |  |  |

شرح مفصل لكل ما يخص الايكونات الموجودة على الشاشة

مقدمة واساسيات مهمة في برنامج

AotCAD 2004

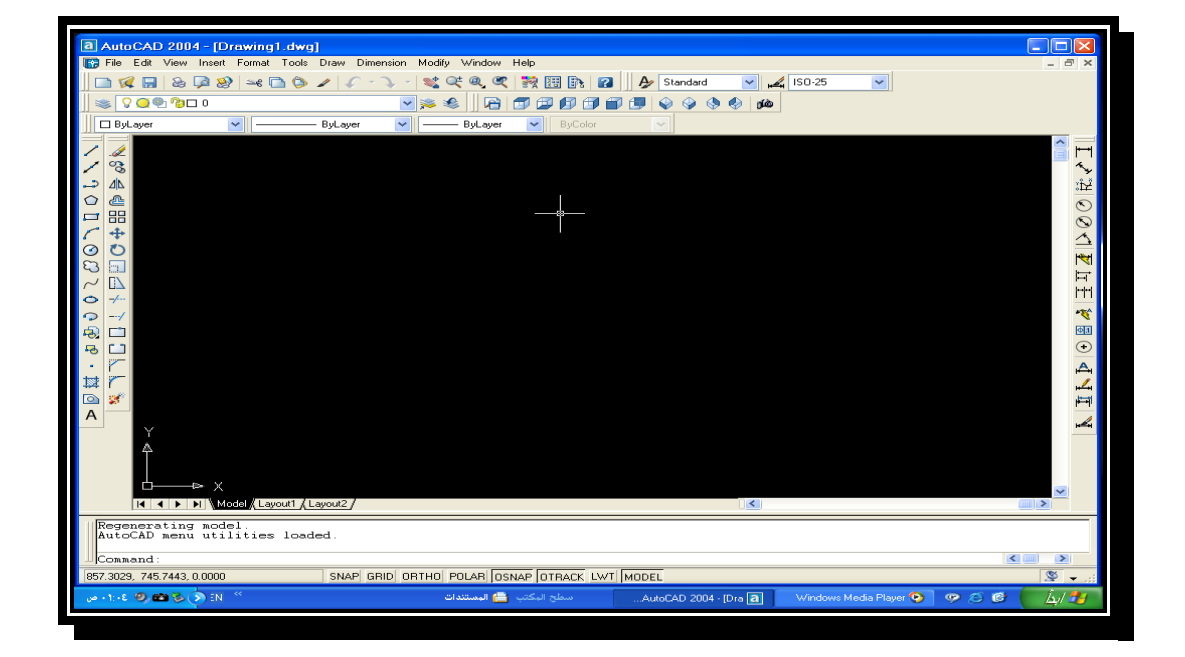

هذه هي الصفحة الرئيسية لبرنامج اتوكاد 2004 وهذا البرنامج مهم لعمل الرسومات الهندسية بكافة مجالتها وسنتعرف على هذا البرنامج خطوة بخطوه انشاء الله تعالى

طرق تشغيل البرنامج هناك طريقتين يمكنك من خلالها تشغيل برنامج AotCAD 2004 من قائمة ابدا البرامج Autodesk \_\_\_\_ AotCAD 2004

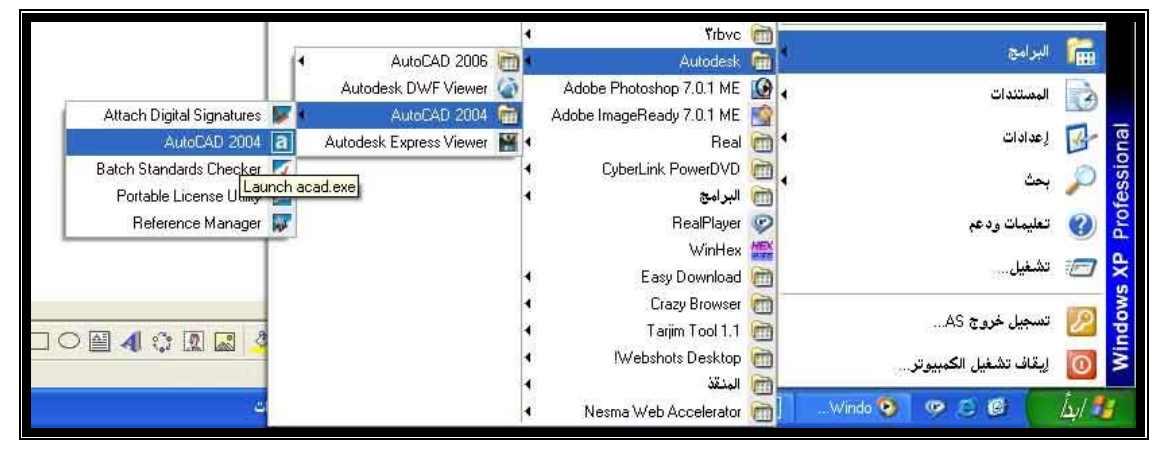

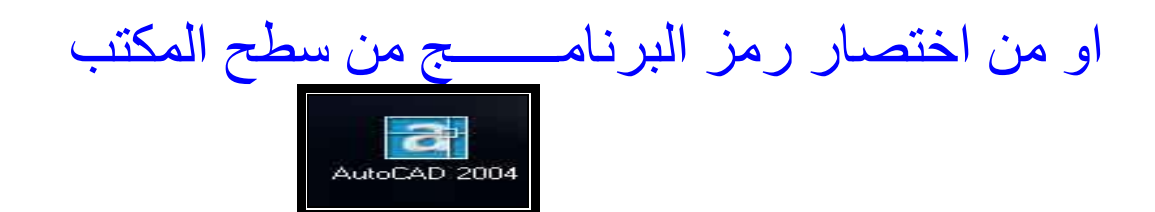

### بعد ماتفتح البرنامج تعرف على واجهة البرنامج

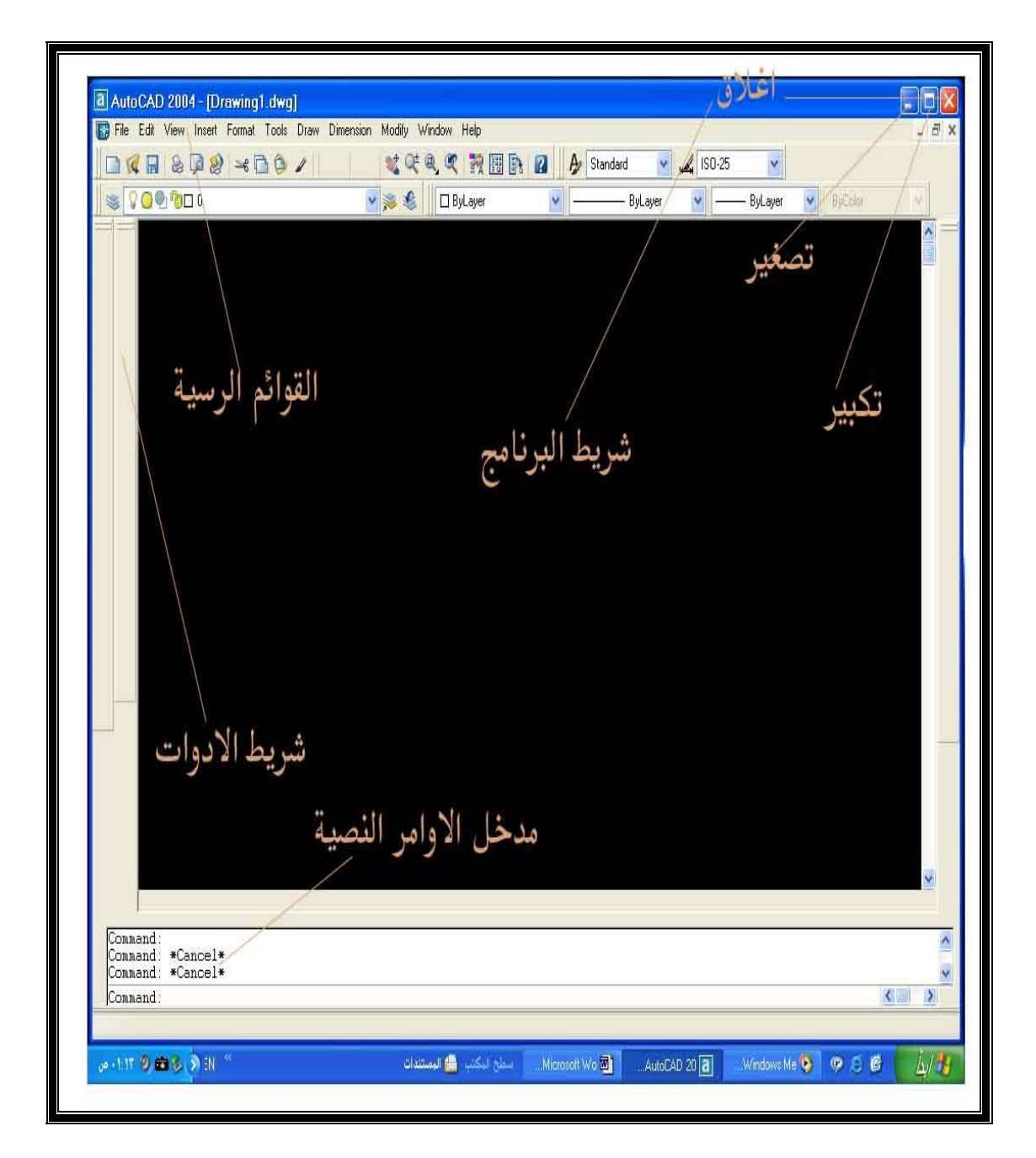

| المهم استخدام في هذا البرنامج     |                |            |  |  |  |  |  |
|-----------------------------------|----------------|------------|--|--|--|--|--|
| استخدامة                          | اسم الامر الذي | الزر       |  |  |  |  |  |
|                                   | يحويه          |            |  |  |  |  |  |
| لاستقامة الخطوط                   | Ortho          | <b>F</b> 8 |  |  |  |  |  |
|                                   |                |            |  |  |  |  |  |
| الشبكة                            | Grid           | <b>F7</b>  |  |  |  |  |  |
|                                   |                |            |  |  |  |  |  |
| الأسناب                           | Snap           | <b>F9</b>  |  |  |  |  |  |
|                                   |                |            |  |  |  |  |  |
| او سناب                           | Osnap          | F3         |  |  |  |  |  |
| اوامر المساعد                     |                |            |  |  |  |  |  |
| للرسم                             |                |            |  |  |  |  |  |
| للمساعدة                          | Help           | <b>F</b> 1 |  |  |  |  |  |
|                                   |                |            |  |  |  |  |  |
| للهروب من الامر                   | ESC            | ESC        |  |  |  |  |  |
| او انهاء الامر                    |                |            |  |  |  |  |  |
| لمسح العناصر                      | Delete         | Delete     |  |  |  |  |  |
| و ہو مفتاح                        |                |            |  |  |  |  |  |
| مختصر ويودي                       |                |            |  |  |  |  |  |
| نفس الغرض الذي                    |                |            |  |  |  |  |  |
| يوديه امر Erase                   |                |            |  |  |  |  |  |
| جميع هذه الازرار في لوحة المفاتيح |                |            |  |  |  |  |  |

يفترض بعدما تعرفنا على واجهة البرنامج نتعرف على الازرار المهم استخدام في هذا البرنامج ثلاث طرق مهمة للاتيان بالامر 1) من القوائم الراسية مثلا امر line من قائمة draw

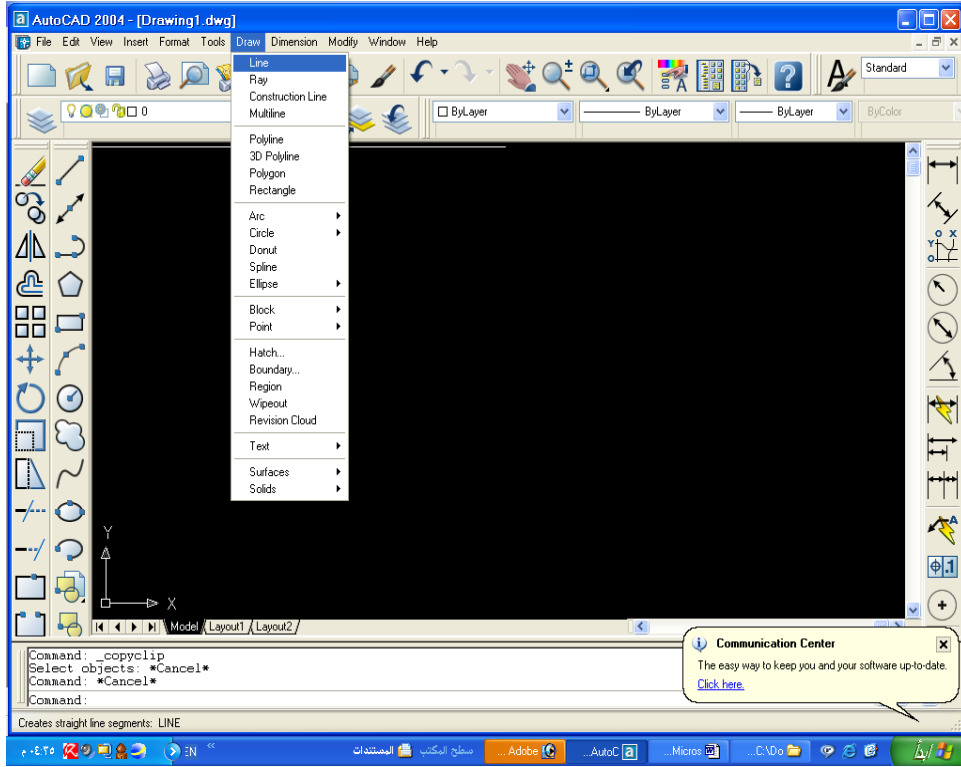

2) من اشرطة الادوات ( الايقونات). نختار مثلا الامر line من شريط الادوات

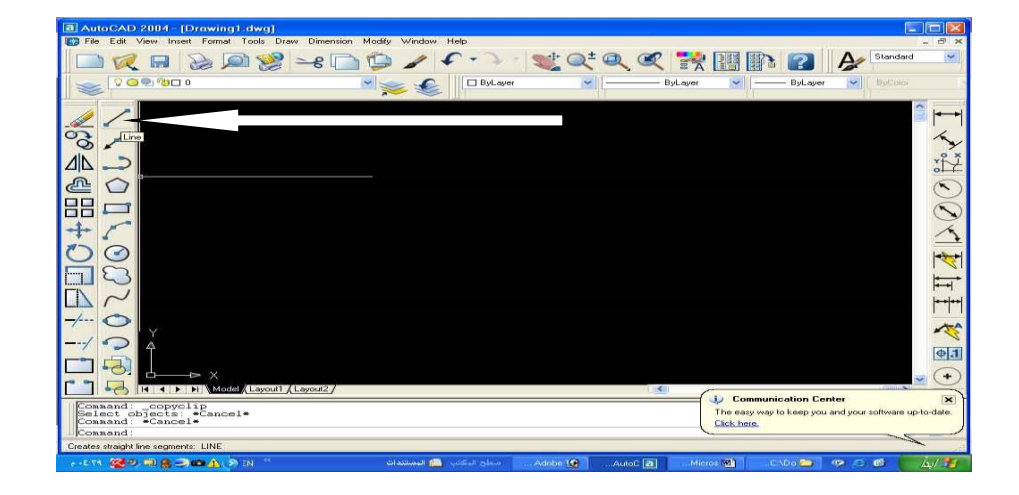

 3)) من Command مدخل الاوامر النصية وله طريقتين
 انه طريقتين
 انهم الامر كامل line
 تكتب اسم الامر كامل line وهو L وتعرف اختصرات الاوامر
 بمعرفة الحروف الكبتل في كل

|                                                 | ) ) Model Lay  | oul1 (Layoul2)                                              | 1              |            |
|-------------------------------------------------|----------------|-------------------------------------------------------------|----------------|------------|
| Select objec<br>Command:<br>Commar <sup>2</sup> | ts: *Cancel*   | -1                                                          |                | The east   |
|                                                 | Specify fir    | st point:<br>There are easily to device means there are the | Protected I    | <u>`</u>   |
| 863,4193, 25                                    | . 10           | SNAP GRID ORTHO POLAR OSNAP OTRACK LWT                      | MÖDEL          | _          |
| e (886 🔞 ) - 24                                 | <b>)</b> @())) | في الملح المكتبا 🔒 المستندان                                | dobe 🗕 AuloC 🗃 | . Micros 🖻 |

| F | Draw Dimension          | Modil |  |
|---|-------------------------|-------|--|
| • | Line                    |       |  |
|   | nay<br>Caratanatian Lin |       |  |
|   | Construction Lin        | e     |  |
|   | Multiline               |       |  |
|   | Polyline                |       |  |
|   | 3D Polyline             |       |  |
|   | Polygon                 |       |  |
|   | Rectangle               |       |  |
|   | Arc                     |       |  |
|   | Circle                  |       |  |
|   | Donut                   |       |  |
|   | Spline                  |       |  |
|   | Ellipse                 |       |  |
|   | Block                   | F     |  |
|   | Point                   |       |  |
|   | Hatch                   |       |  |
|   | Boundary                |       |  |
|   | Region                  |       |  |
|   | Wipeout                 |       |  |
|   | Revision Cloud          | r     |  |
|   | Text                    |       |  |
|   | Surfaces                |       |  |
|   | Solids                  | E     |  |

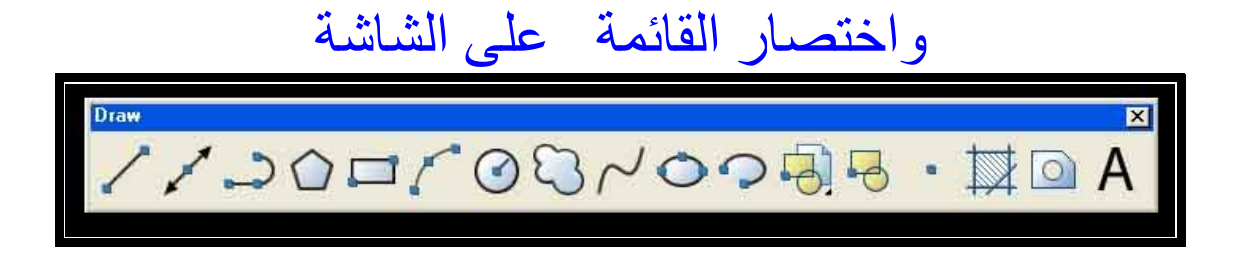

شريط الادوات draw

فائدتة

لرسم خطوط المحاور وهو مختلف عن امر line لان line له بداية وله نهاية الم

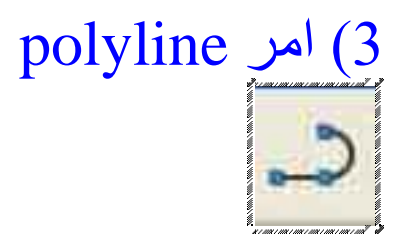

<u>فائدتة</u> :-وهي الامر المتعدد حيث يمكنك من خلاله رسم خط ويتخلل الخط قوس ورسم الخط بسماكة معينة ....

<u>طريقة استخدامة</u> بعدما تدخل على هذا الامر تاتيك رسالة Specify start point (حدد نقطة بداية) تحدد نقطة بداية بعدما تحدد نقطة البداية تاتيك رسالة في Specify next point or [Arc/Halfwidth/Length/Undo/Width] (حدد نقطة قادمة او تريد قوس او تريد التراجع او تريد سماكة الخط اذا كنا نريد Arc نكتب اختصاره حرف A او اذا كنا نريد السماكة Width نضغط على حرف w وبعدها تاتيك رسالة في السالة في القيمة التي تريد وبعدها تضغط مفتاح الادخال ENTER وبعدها تاتيك رسالة في وتحدد اذا كنت تريده متغير او اذا كنت تريد مطابق للاول تضغط المفتاح ENTER وبعدها ترسم الخطوط نفس امر Ine.

4)) امر polygon فأندتة :-لرسم المضلعات المخمس ، المسدس ، المسبع ، المثمن ،،،،الــــخ .

طريقة استخدامة بعدما تدخل على هذا الامر تاتيك رسالة polygon Enter number of sides 4 ( ادخل عدد اضلاع المضلع ) ENTER يعطيك البرنامج 4 اضلاع اذا كنت تريدها اضغط المفتاح ENTER او ادخل الاضلاع التي تريد ثم اضغط المنعاح ENTER بعدها تاتيك رسالة (حدد مركز المضلع او الحافة ) بعدها تحدد مركز المضلع بعدها تاتيك رسالة Enter an option { Inscribed in circle/Circumscribed about circle] { I } هل تريد المضلع محاط بدائرة اذا كنت تريد تضغط حرف C واذا ما كنت تريد اضغط حرف I بعدها تاتيك رسالة Specify radius of circle ( حدد نصف القطر ) تحدده ثم تضغط ENTER ويعطيك بعدها المضلع (5)) امر rectang

فائدتة :-

لرسم شكل رباعي حاد الزوايا مشطوف الزوايا مستدير الزوايا طريقة استخدامة بعدما تدخل على هذا الامر تاتيك رسالة Specify first corner point or {Chamfer/Elevation/Fillet/Thickness/Width} {حدد نقطة اولى تحدد ثم يقول هل \ شطف \ ارتفاع \ تدوير \ عرض } المهم الذي تحته خط نرسم بزاويا قائمة حادة ندخل على الامر ثم نحدد نقطة في الشاشة ثم نضغط على @ باستخدام (SHIFTوالرقم 2 في اعلى اليسار) ثم ندخل العدد المطلوب في Xمثلا 100 ثم نضغط حرف الواو وهو مايعني الفاصلة  $\}$ ثم الارتفاع في Yمثلا 200 ثم نضغط المفتاح **ENTER** اما اذا كنا نريد الزاوية مشطوفة بعدما ندخل على الامر تواجهنا رسالة من ضمنها الكلمة Chamfer مشطوف نكتب اختصار الكلمة C ثم ENTER وبعدها تاتينا ر سالة Specify first chamfer distance for rectangles

0.0000 ( حدد مسافة شطف للمستطيلات ) تعطية قيمة الشطف ثم ENTER بعدها تاتيك رسالة (حدد مسافة شطف ثانية للمستطيلات ) تحدد او تضغط ENTER اذا كنت تريدها مطابقة للاولى ثم تضغط ENTER وبعدها يرجعك على الامر كنك دخلته من جديد تدخل المسافة في Xو Y كما في الزاويا الحادة و الزاويا المقوسة (Fillet ) نضغط على اختصار ها F ثم نطبق نفس خطوات ملاحظة هامة كل هذا الخطوات باستخدام المقاسات اما اذا تريد مقاسات في الزاويه الحادة ترسم طوالي الم في الشطف تدخل على الامرثم chamfer ثم تعطية مقدار الشطف وتطبق نفس الخطوات السابقة وبعدما يرجعك على بداية الامر ترسم في المنطقة السوادء و امر التقويس او التدوير نفس التطبيق في الامر الترويم و امر التقويس او التدوير نفس التطبيق في الامر و يامر

> 6) امر ARC فأندنة :-لرسم الاقواس.

طريقة استخدامة بعدما تدخل على هذا الأمر تأتيك رسالة arc Specify start point of arc or [Center] ( حدد نقطة بداية القوس أو المركز ) تحدد نقطة البداية تأتيك رسالة حدد نقطة تقوس ثانية أو مركز أو النهاية تأتيك رسالة محد نقطة أخيره من القوس .

circle أمر) ((7 فائدتة :-لرسم الدوائر طريقة استخدامة بعدما تدخل على هذا الأمر تأتيك رسالة circle Specify center point for circle or [3P/2P/Ttr (tan tan حدد نقطة مركز الدائرة تحدد النقطه بعدها تاتيك رسالة Specify radius of circle or [Diameter] حدد نصف القطر للدائرة او القطر بعدها تحدد وتنرسم معك الدائرة ellipse )) امر فائدتة :-لرسم القطع الناقصة (الشكل البيضاوي) طريقة استخدامة بعدما تدخل على هذا الأمر تأتيك رسالة Specify axis endpoint of ellipse or [Arc/Center] (حدد نقطة للشكل البيضاوي او قوس او المركز) تحدد نقطة وتمشى بتجاه X ثم تعطية القيمة مثلا ( 100 ) ثم Y تمشى في الاتجاه Y وتعطيه ربع القيمة المدخلة في 25 او العكس

| 🚡 Block Definition                                                                                                    | 2 🛛                                                                            |
|----------------------------------------------------------------------------------------------------|--------------------------------------------------------------------------------|
| Name:<br>Base point<br>Pick point<br>Pick point<br>Pick point<br>Con<br>tinclude an icon<br>tinclude an icon<br>tinclude an icon | Objects<br>Select objects<br>Petain<br>ert to block<br>pte<br>objects selected |
| Drag-and-drop units:<br>Millimeters                                                                                              |                                                                                |
| Description:                                                                                                    |                                                                                |
| Hyperlink                                                                                                    | OK Cancel Help                                                                 |

ثانيا// حدد نقطة التحديد ثالثا// حدد الشكل المراد عمل الكتلة له ( البلك )

10 )) امر WBLOCK فائدتة :-وهو امر حفظ ولكن بطريقة الضغط عمله زي عمل برنامجwinzip وله فائدة انك تدرجة في أي ملف اخر لكي يساعد في انهاء الرسم في اسرع وقت

| * Write Block                                                                                    |                                                                                                    |  |
|--------------------------------------------------------------------------------------------------|----------------------------------------------------------------------------------------------------|--|
| Source<br>Block<br>Entire drawing<br>Dijects<br>Base point<br>Pick point<br>X: 0<br>Y: 0<br>Z: 0 | Objects       Image: Construction of the second second secon |  |
| ف ومكان الخنفظ<br>Eile name and path:                                                            | افتبار النکل اسم الله<br>ock dwa                                                                                                    |  |

اولا تختار الشكل ثانيا تضغط على الزر الاسفل في اليمن ثم تحدد مكان الحفظ ثالثا تضغط على ok

insert block امر ((11

فائدتة :-استدعاء بلك محفوظ

#### بالامر السابق يتم الحفظ وبهذا الامر يتم استدعاء العناصر المحفوظة

| 🐨 insert                                                                     |                    | ? 🛛                                 |
|------------------------------------------------------------------------------|--------------------|-------------------------------------|
| <u>Name:</u><br>P المحفوظ البلك                                              | <u>B</u> rows اللغ | :e                                  |
| Insertion point           Insertion point           Image: Specify On-screen | Scale              | Rotation Spe <u>c</u> ify On-screen |
| 8 0                                                                          | <u>×</u> 1         | Angle: 0                            |
| Ϋ́ Ū                                                                         | Y 1                |                                     |
| 2 0                                                                          | Z 1                |                                     |
|                                                                              | Uniform Scale      |                                     |
| Explo <u>d</u> e                                                             | OK                 | Cancel <u>H</u> elp                 |

طريقة استخدامة تدخل اسم العنصر ( البلك ) المحفوظ ثم تزيد في x او y اذا كنت تريد الزيادة ثم تحدد الزاوية المطلوبة ثم تضع علامة √ عند كلمة Explode اذا كنت تريد الرسم المدرج كل خط منفرد او تتركه من دون الضغط علية اذا تريد كتله واحدة ثم تضغط ok

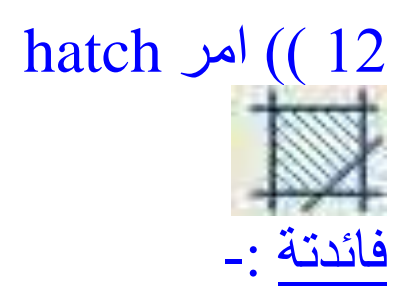

### تهشير باستخدام الرموز الموجود داخل الامر

| The Boundary Hatch and Fill | 区 🖸 الحصار المقطلاة            |
|-----------------------------|--------------------------------|
| Hatch Advanced Gradient     |                                |
| Type: Predefined            | Pick Points                    |
| Pattern: ANGLE              | Select Objects                 |
| Swatch: ELELELELE           |                                |
| Custom pattern 🔍 🔤 🛄        |                                |
| Angle: 0                    | View Selections                |
| Scale: +                    | Inherit Properties             |
| Relative to paper space     |                                |
| Spacing                     | Double                         |
| ISG pen width               | Composition                    |
|                             | Associative     Nonassociative |
| Preview.                    | Cancel Help                    |

استخدامه :-بعدما تدخل الى هذا الامر ياتيك مربع حوار تختا رشكل التهشير وبعدها تعطيه المقاس والزاوية ثم swatch النوع مرتينENTER ثم تحدد الشكل ثم pick pontsتختار النقطة واذا حصلت المقاس كبير تضغط ضغطتين سريعتين على التهشير ثم تاتيك مربع حوار وتصغر او تكبر في المقاس SCALE حسب ما تراه .

# 13)) امر TEXT فائدته :- كتابه النصوص استخدامه :-بعدما تدخل على الامر ياتيك abcوتريد منك ان تفتح مربع حول المنطقة التي تريد الكتابة فيها تفتح مربع ومن ثم تاتيك مربع حوار تكتب من خلاله وتعدل ثم تضغط ok

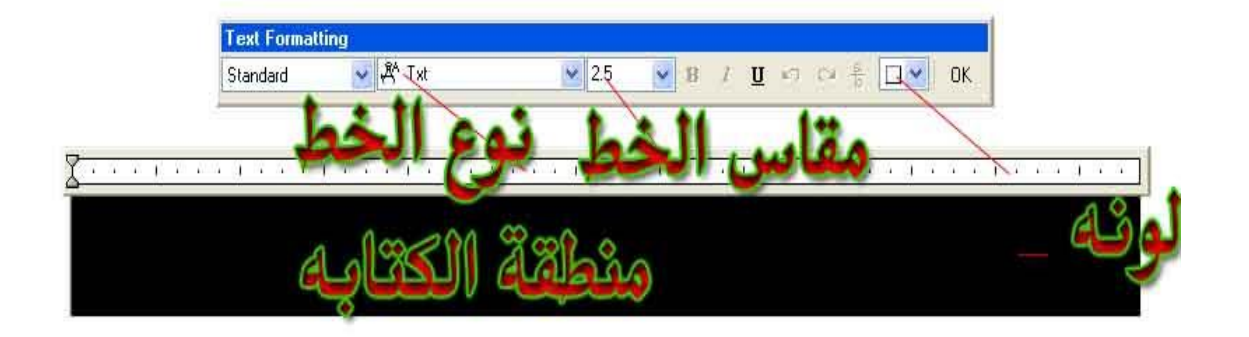

الأسبوع الثالث

## ((رسم الأشكال الهندسية باستخدام الحاسوب))

### الأسبوع الرابع والخامس

((بطاقة خطة الدرس الأسبوعية ))

الموضوع الرئيسي: تعديلات الرسوم . مساعدات الرسم باستخدام الحاسوب

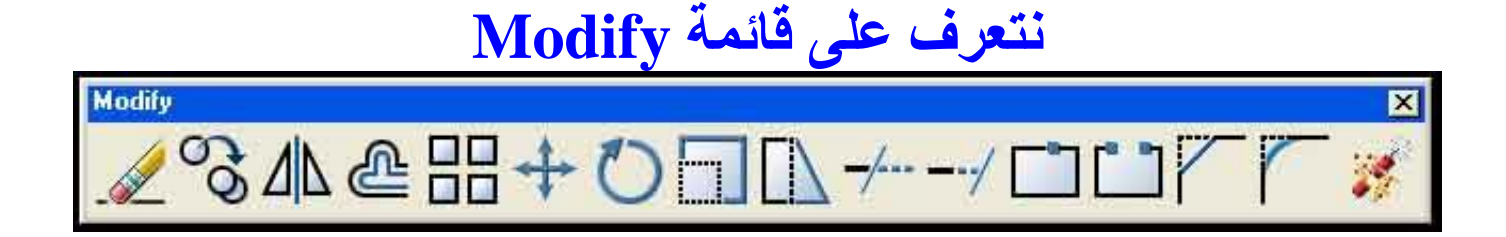

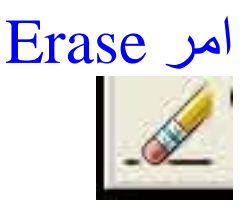

#### فائدته :-لمسح العناصر استخدامه:-بعدما تدخل الى هذا الامر ياتيك رسالة Select objects اختر العناصر تختار العناصر بفتح شباك او بتحديدها بضغط على على عنصر منفرد ثم تضغط BNTER

امر COPY أمر كوب فائدته :-لنسخ العناصر استخدامه :-بعدما تدخل الى هذا الامر ياتيك رسالة Select objects اختر العناصر تختار العناصر بفتح شباك او بتحديدها بضغط على على عنصر منفرد ثم تضغط Serer ياتيك رسالة

Specify base point or displacement, or [Multiple] حدد نقطة الازاحة يعني النسخ تحدد النقطة بعدها تنسخ الشكل اذا كنت تريده ينسخ الشكل مره واحد فقط اما اذا تريده متكرر تضغط على اختصار الكلمة [Multiple] M متكرر

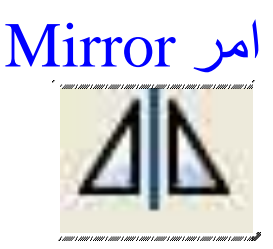

فائدته :-عمل مراه للشكل على الاتجاه المضاد أي المعاكس له

# استخدامه :-بعدما تدخل الى هذا الامر ياتيك رسالة Select objects اختر العناصر تختار العناصر بفتح شباك او بتحديدها بضغط على على عنصر منفرد ثم تضغط Specify first point of mirror line حدد نقطة اولى من المراه ، تحدد النقطة ثم تاتيك رسالة Specify second point of mirror line حدد نقطة الثانية من المراه تاتي رسالة Delete source objects? [Yes/No] N تضغط على مفتاح ENTER امر offset

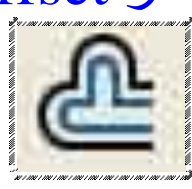

فائدته: -لعمل نظير للخطوط على بعد معين

استخدامه :-بعدما تدخل الى هذا الامر ياتيك رسالة Specify offset distance or [Throug] حدد مسافة الطباعه بالاوفست تحدد المسافه ياتيك رسالة Select object to offset or [exit] حدد الشكل الذي تريد عمل نظير له أي موازي او اخرج من الامر تحدد الخط او الشكل ثم تضغط فوق الخط او تحته و هكذا في المكان الذي تريد عمل نظير لشكل او الخط الذي لديك و اذا تريد الخروج من الامر اضغط على مفتاح ESC

#### امر MOVE

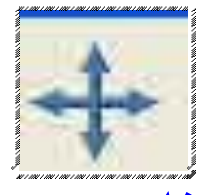

فائدته :-

لنقل العناصر من مكان الى اخر استخدامه :-بعدما تدخل الى هذا الامر ياتيك رسالة Select objects اختر العناصر تختار العناصر بفتح شباك او بتحديدها بضغط على على عنصر منفرد ثم تضغط ENTER ياتيك رسالة Specify opposite corner حدد نقطة نقل اساسية ، تحدد بعدها تاتيك رسالة مدد نقطة الله اساسية من تحد بعدها تاتيك رسالة مدد المنطقة التي تريد النقل اليها ثم انقل بستخدام الزر الفاره الايسر

> امر Rotate فائدته : -يستخدم في لف ودوان العناصر استخدامه:-

بعدما تدخل الى هذا الامر ياتيك رسالة Select objects اختر العناصر تختار العناصر بفتح شباك او بتحديدها بضغط على على عنصر منفرد ثم تضغط RTER ياتيك رسالة عنصر منفرد ثم تضغط Specify base poin عمل الدور ان من ناحيتها ثم تاتيك رسالة في الكومند Specify rotation angle or [Reference] حدد زاوية الدور ان او مصدره ، تحددها يا باستخدام الزوايا مثلا 180،270 او تحددها عشوائي

امر scale ألت فائدته :-فائدته :-لتكبير لو تصغير مقاس عنصر او عناصر مع بعض استخدامه:-بعدما تدخل الى هذا الامر ياتيك رسالة Select objects اختر بعدما تدخل الى هذا الامر ياتيك رسالة Select objects اختر العناصر ثم تحددها ثم تضعط Specify base point او تكبير العنصر ثم تحدد بعدها Specify scale factor or [Reference] تحدد حسب ما تحتاج اذا كنت تريد التكبير تختار مقياسا و اذا كنت تريد التصغير تختار العكس او تكبير او تصغير عشوائي من دون ادخال قيم

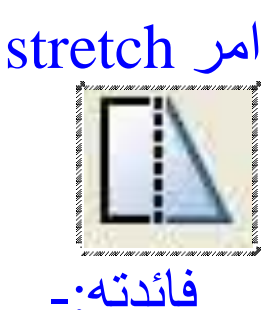

الامتداد أي مط العناصر

استخدامه:-بعدما تدخل الى هذا الامر ياتيك رسالة Select objects اختر العناصر ثم تحددها ثم تضعط ENTER بعدها تاتيك رسالة Specify base point or displacement حدد نقطة اساسية لمد الشكل ثم تحدد وبعدها تاتيك رساله Specify second point of displacement or use first point as displacement حدد نقطة ثانية من الامتداد يشير ان الى نقطة اولى الى الامتداد (المط) ثم تحدد النقطة وبعدها تسحب في الاتجاه الذي تريد بقيمه محدده او عشوائي امر TRIM فائدته: -في تقليم العناصر استخدامه:-بعدما تدخل الى هذا الامر ياتيك رسالة Select objects اختر العناصر ثم تحددها ثم تضعط ENTER بعدها تاتيك رسالة to trim or shift-select to extend or [Project/Edge/Und بعدها تبدا تقلم العناصر التي تريد. امر Extend فائدته: -مد وتوصيل العناصر استخدامه:-بعدما تدخل الى هذا الامر ياتيك رسالة Select objects اختر العناصر ثم تحددها ثم تضعط ENTER بعدها تاتيك رسالة

Select object to extend or shift-select to trim or Project/Edge/Undo اختر العنصر الذي تريد التوصيل او التمديد اليه او الحافة او الخروج من الامر بعدها تبدا توصل العناصر

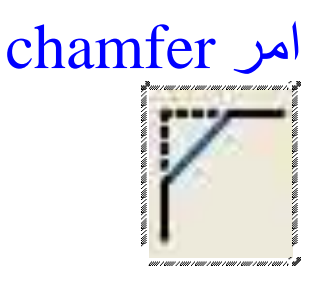

فائدته:-لشطف الزاويا

استخدامه:-

(TRIM mode) Current chamfer Dist1 = 0.0000, Dist2 = 0.0000 Select first line or

Polyline/Distance/Angle/Trim/Method/mUltiple الشطف الحالي صفر والثاني صفر او شطف بين خطوط مرسومه Polyline او شطف بمسافه (Distance) او شطف برزاويه المهم هنا هو Distance نكتب في الكومند D ثم ENTER تاتيك رساله تقول حدد المسافه التي تريد الشطف عليها الخط الاول يبعد 0000.00 تحدد المسافه مثلا 2 وبعدها تاتيك رساله تقول الخط الثاني يبعد مسافه 2 اذا تريده بنفس هذا البعد اضغط SMTER ثم تحدد الخطين الذي تريد عمل شطف لهما .

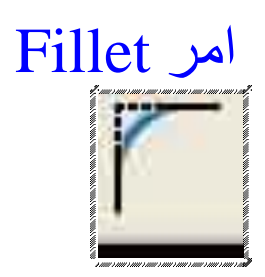

فائدته: -تدوير الزوايا أي تقويسها

استخدامه:-نفس ما يتعلق بالامر chamfer لكن هناك المهم Distance و هنا المهم Radius بعدما تدخل على الامر تواجه رساله بها Radius ( نصف القطر ) تكتب اختصار كلمة و هو R ثم ENTER تاتيك رساله (000.000 تمانيا العلم تحدد نصف القطر بعدها تدخل نصف القطر ار يحدد نصف القطر ثم تحدد نصف القطر بعدها تدخل نصف القطر مثلا 10.00 ثم Select first object or الاول ثم الثاني

الأسبوع السادس والسابع و الثامن

(( بطاقة خطة الدرس الأسبوعية ))

الموضوع الرئيسي: انواع الخطوط للرسم الهندسي العمليات الهندسية وضع الابعاد

انواع الخطوط للرسم الهندسي

الهدف من المادة :- تعريف الطالب بانواع الخطوط للرسم الهندسي العمليات الهندسية ووضع الأبعاد .

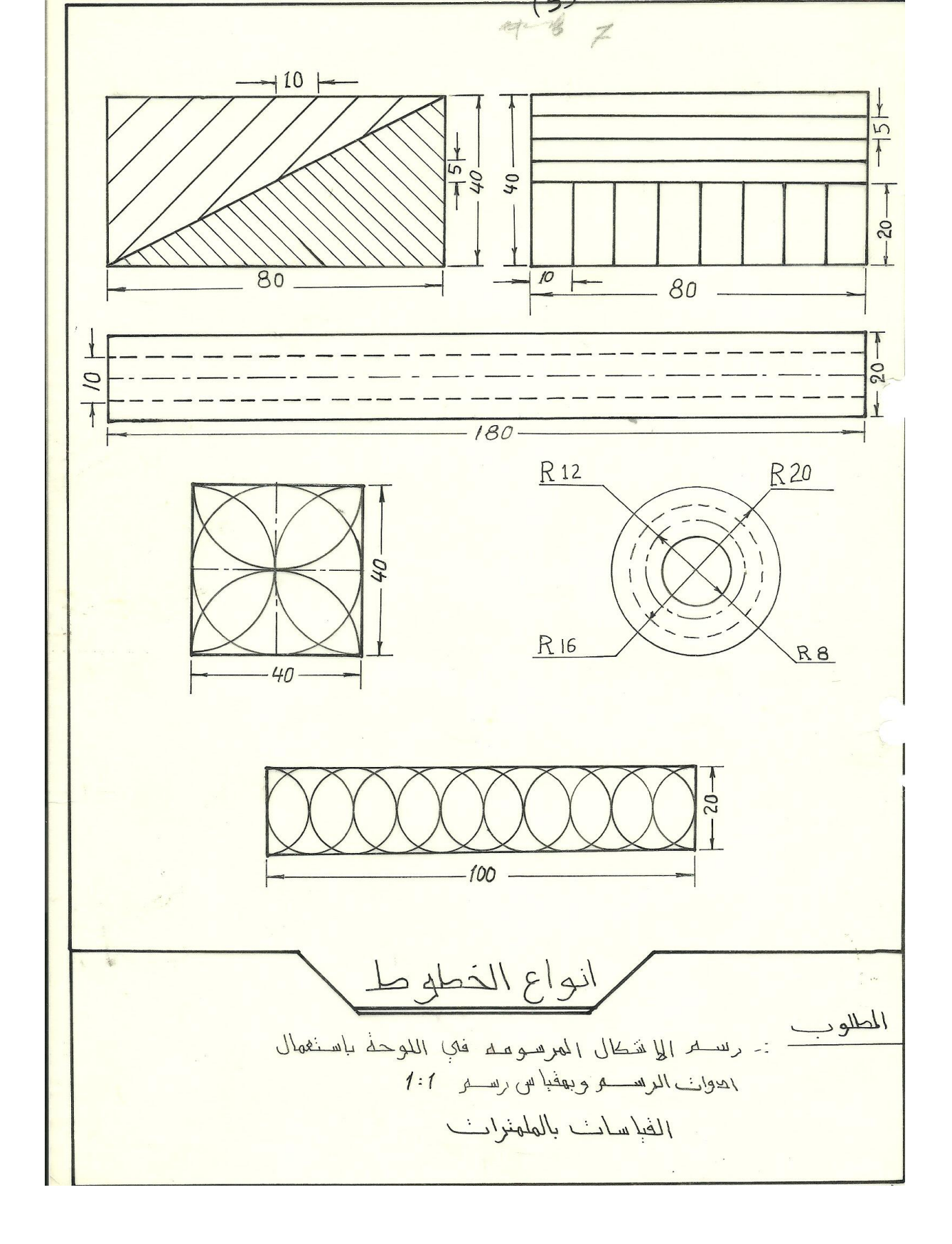

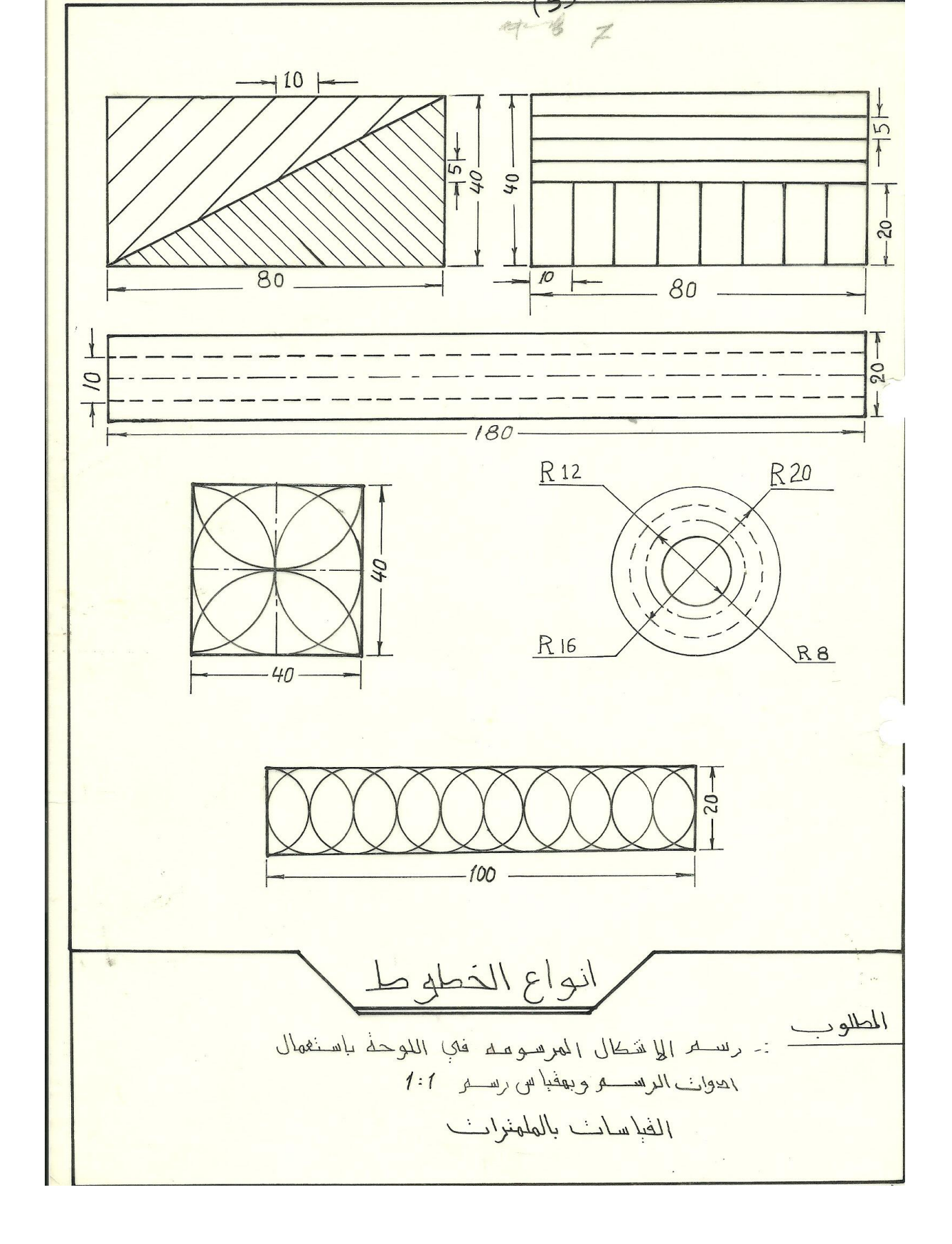

|  |  | Break Lines(short)<br>2.H 0.3   |                                                                                  |  | Break Lines (Long)<br>4 H 0.1, 0.2  |
|--|--|---------------------------------|----------------------------------------------------------------------------------|--|-------------------------------------|
|  |  | Border Lines<br>F, H 0.8        | and                                                                              |  | Catting plane line<br>Hymy 0.6, 0.2 |
|  |  | Dimension Lines<br>4 H 2.1, 0.2 | <ul> <li>Papersonnesses</li> <li>Vi Annocenses</li> <li>Vi Annocenses</li> </ul> |  | phantom Lines<br>44 0-1,0.2         |
|  |  | Section Lines<br>44 0.1, 0.2    |                                                                                  |  | Center Lines<br>44 0.1. N2          |
|  |  | Visible Lines<br>H 0.4          |                                                                                  |  | Hidden Lines<br>2 H 0.3             |

مليات الهندس

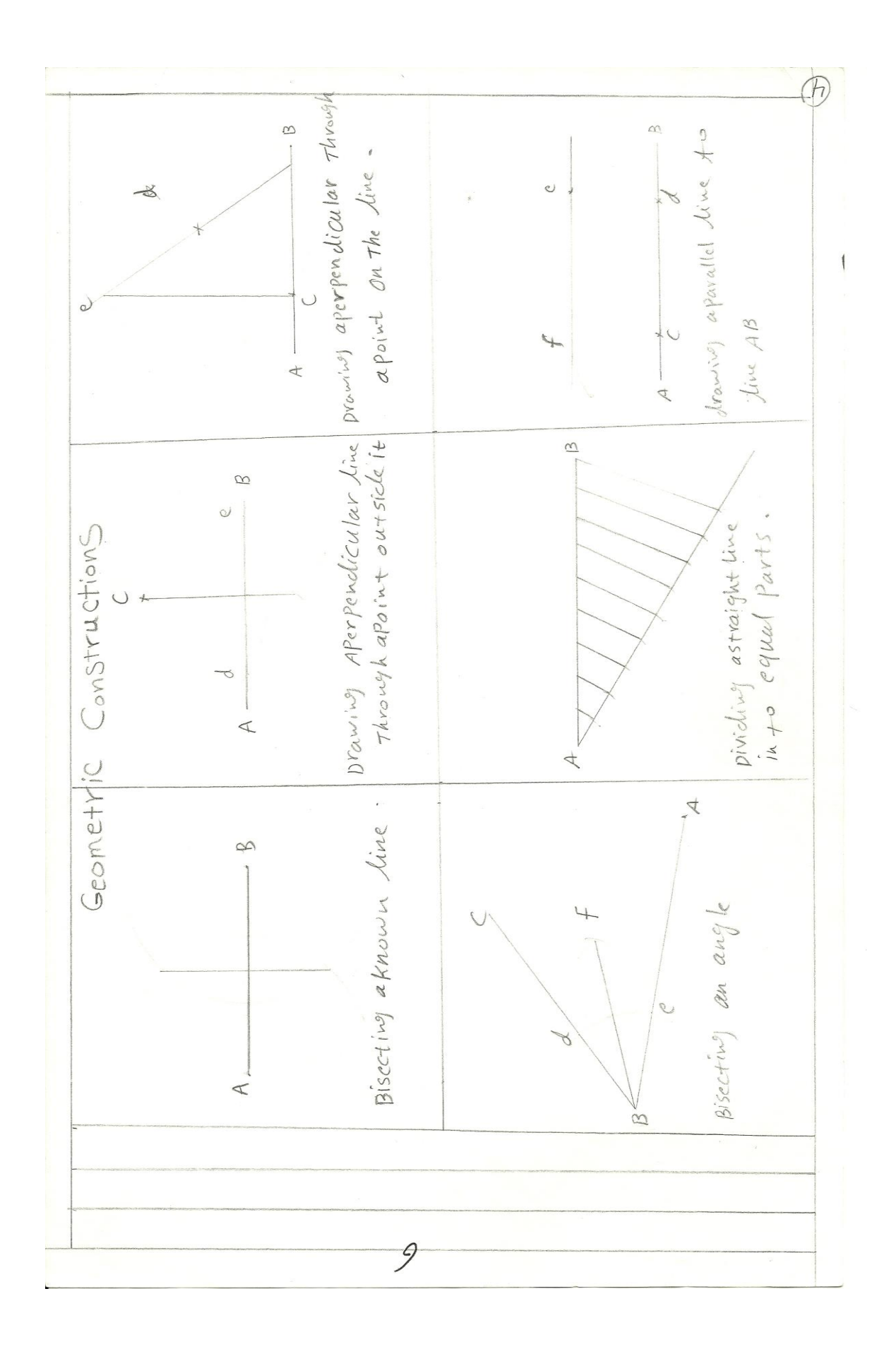

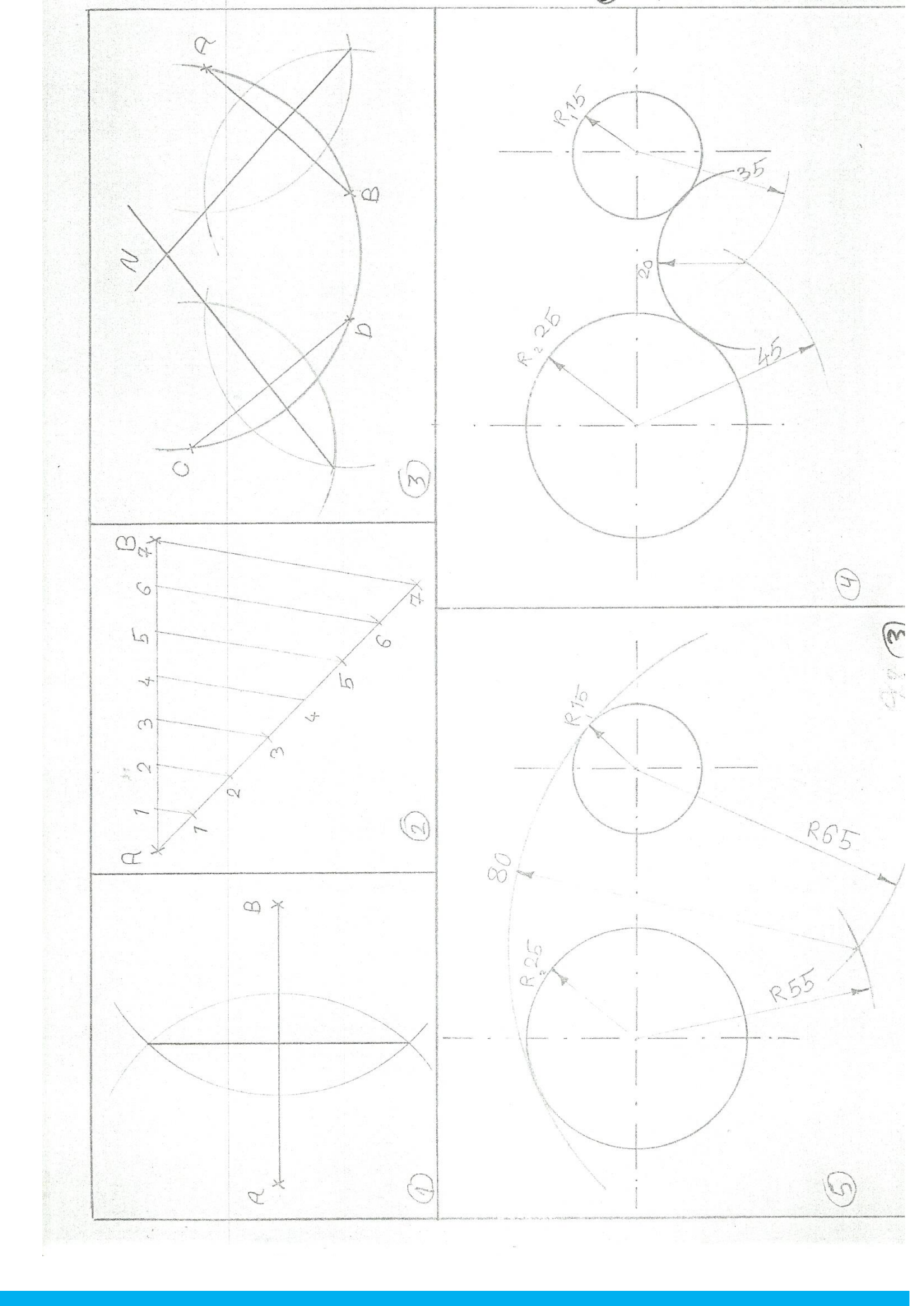

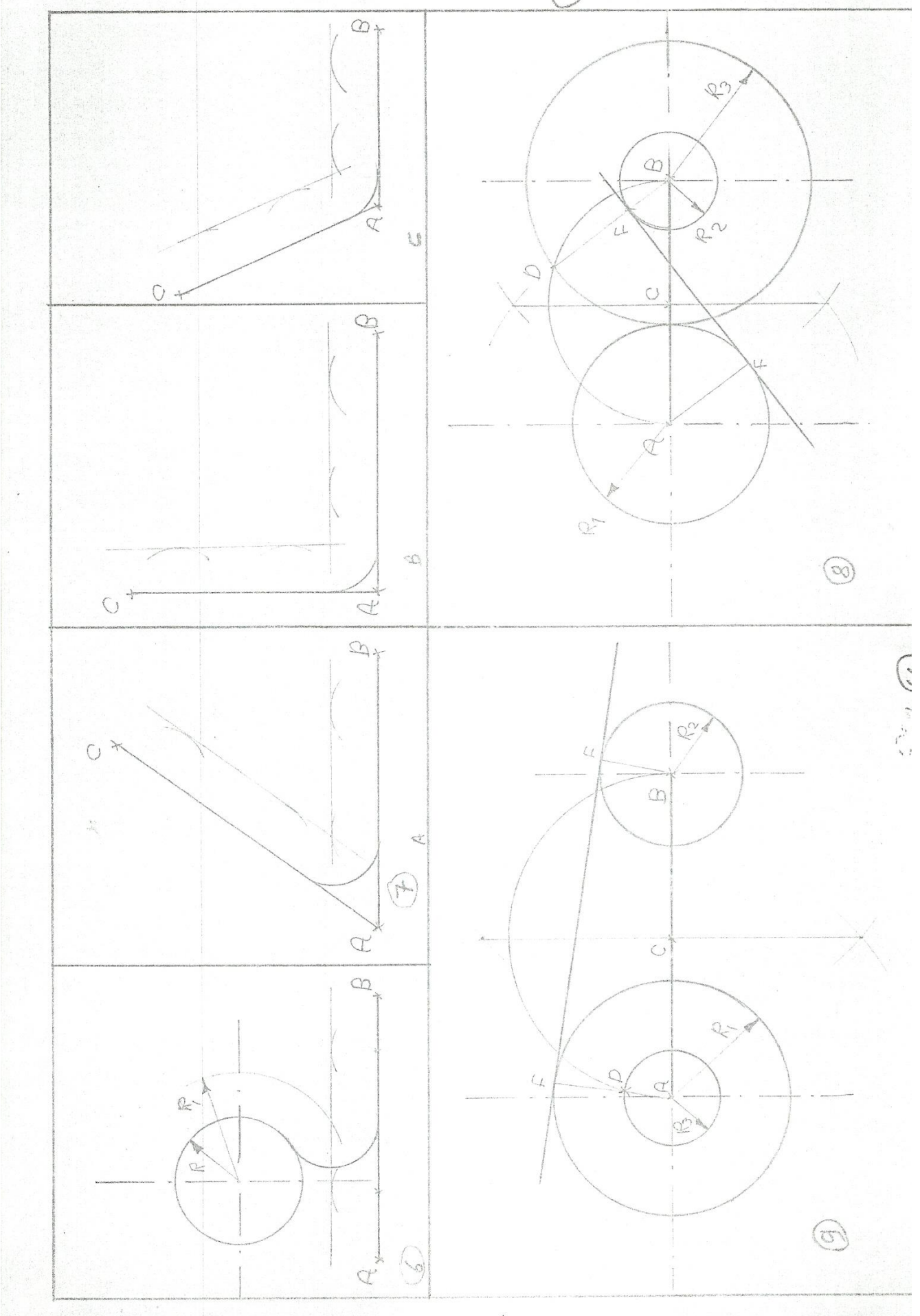
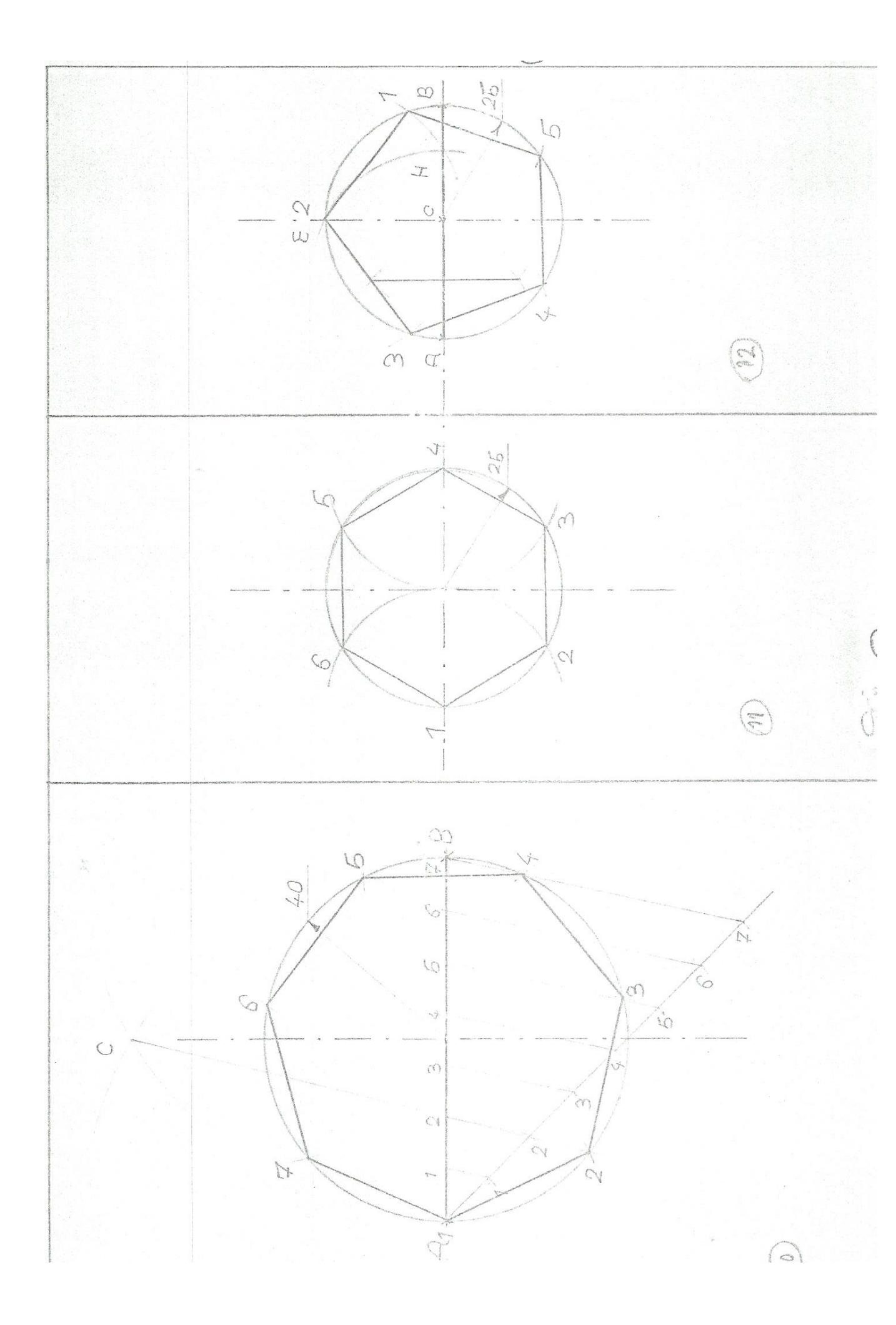

(13) x1=16 Vi 540 1380 \$ 20 V+12 r-12 LV Se Drawing An Arc Tangent To Two Circles From ('OUtSide) Drawing An Arc Tangent To Two Circles From (IN Sidd رسم قوس ماسلانون (من الداحل) رسم قوس ماس لانراسين (من الخارج) 1020 1350 12=20 K+ri 100 1 105: A B Drawing An Arc Tangent To Drawing An Arc Tangent. To Two Circles From (In And Out) A Line And A Gircles رسم قوس ماس لدانونين من الداخل دانماج ing êon san c'é consig.

وضع الابعاد

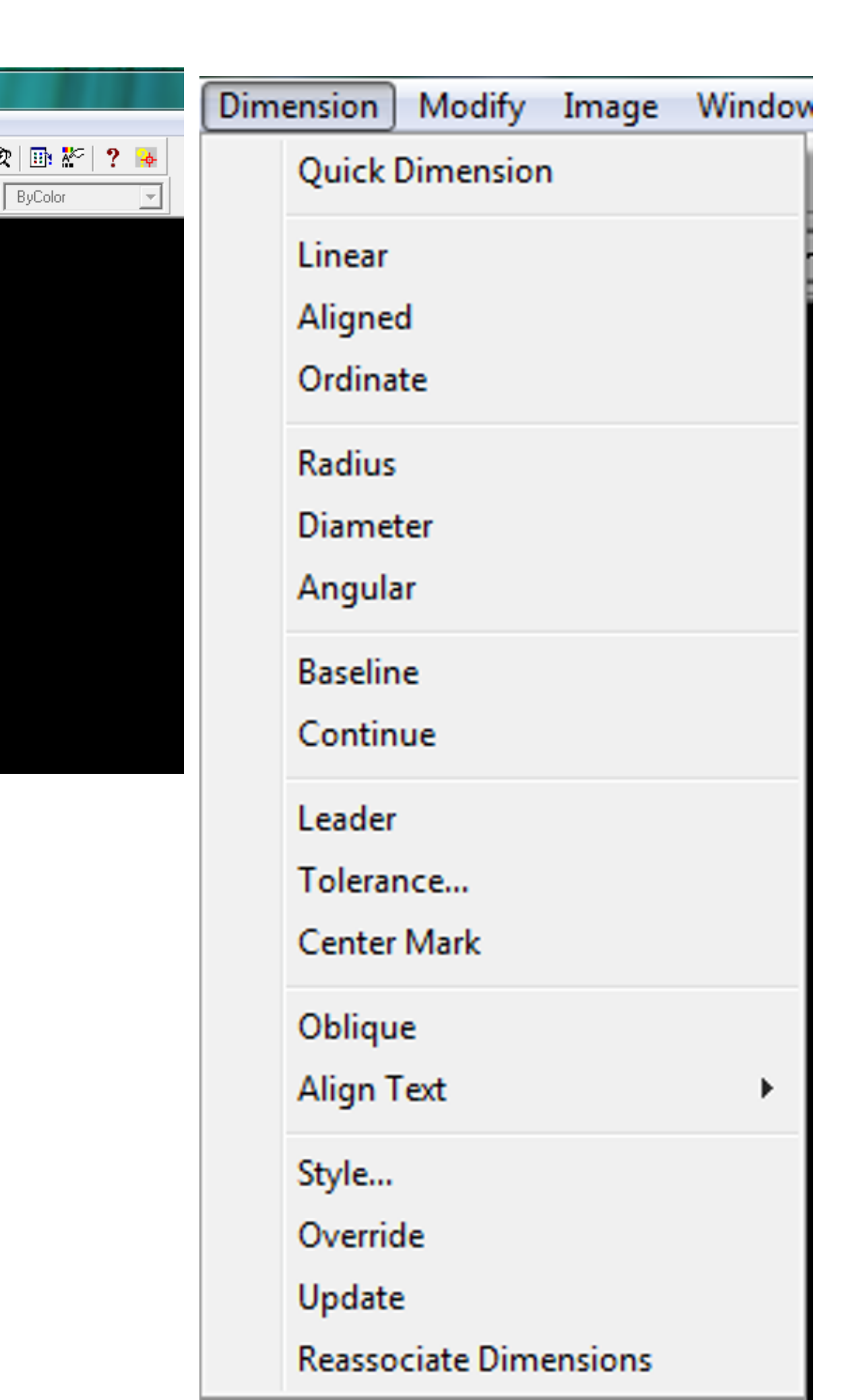

تمرين وضع البعاد

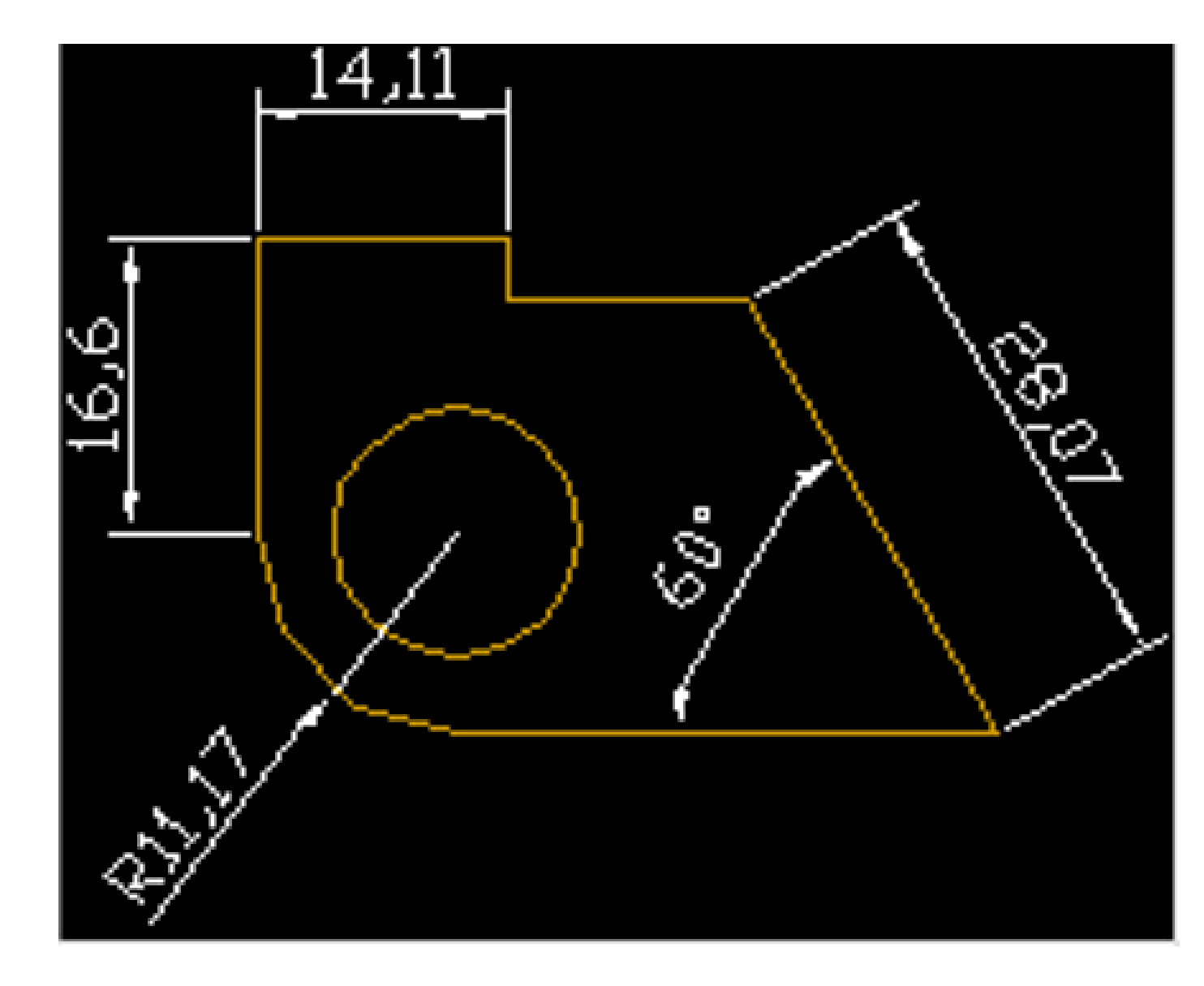

الأسبوع التاسع

(( بطاقة خطة الدرس الأسبوعية ))

الهدف من المادة :-تعريف الطالب برسم مرجسم او منظور

رسم منظور يحتوي دائرة متمثلة بشكل بيضوي

رسم منظور

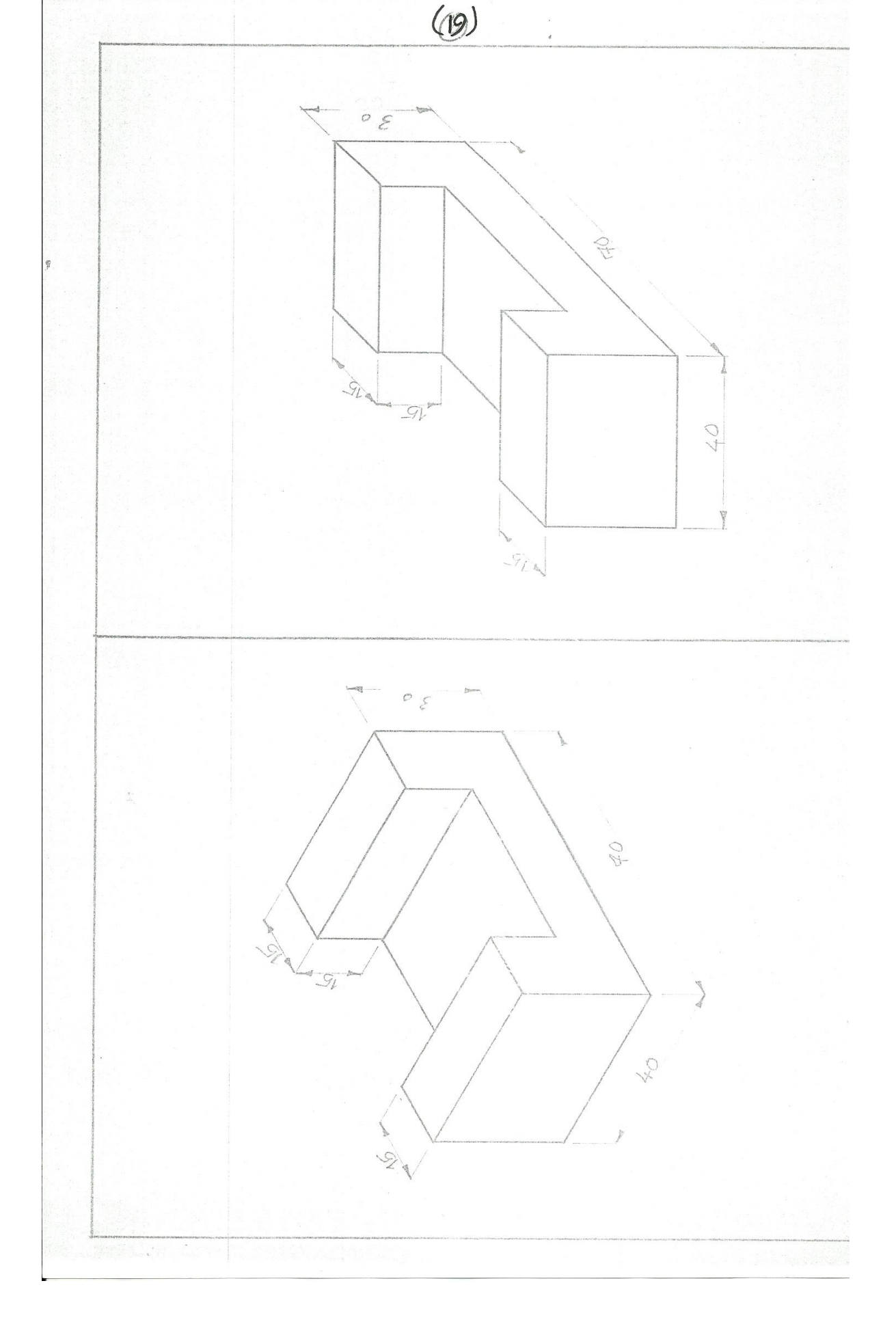

## رسم منظور يحتوي دائرة متمثلة بشكل بيضوي

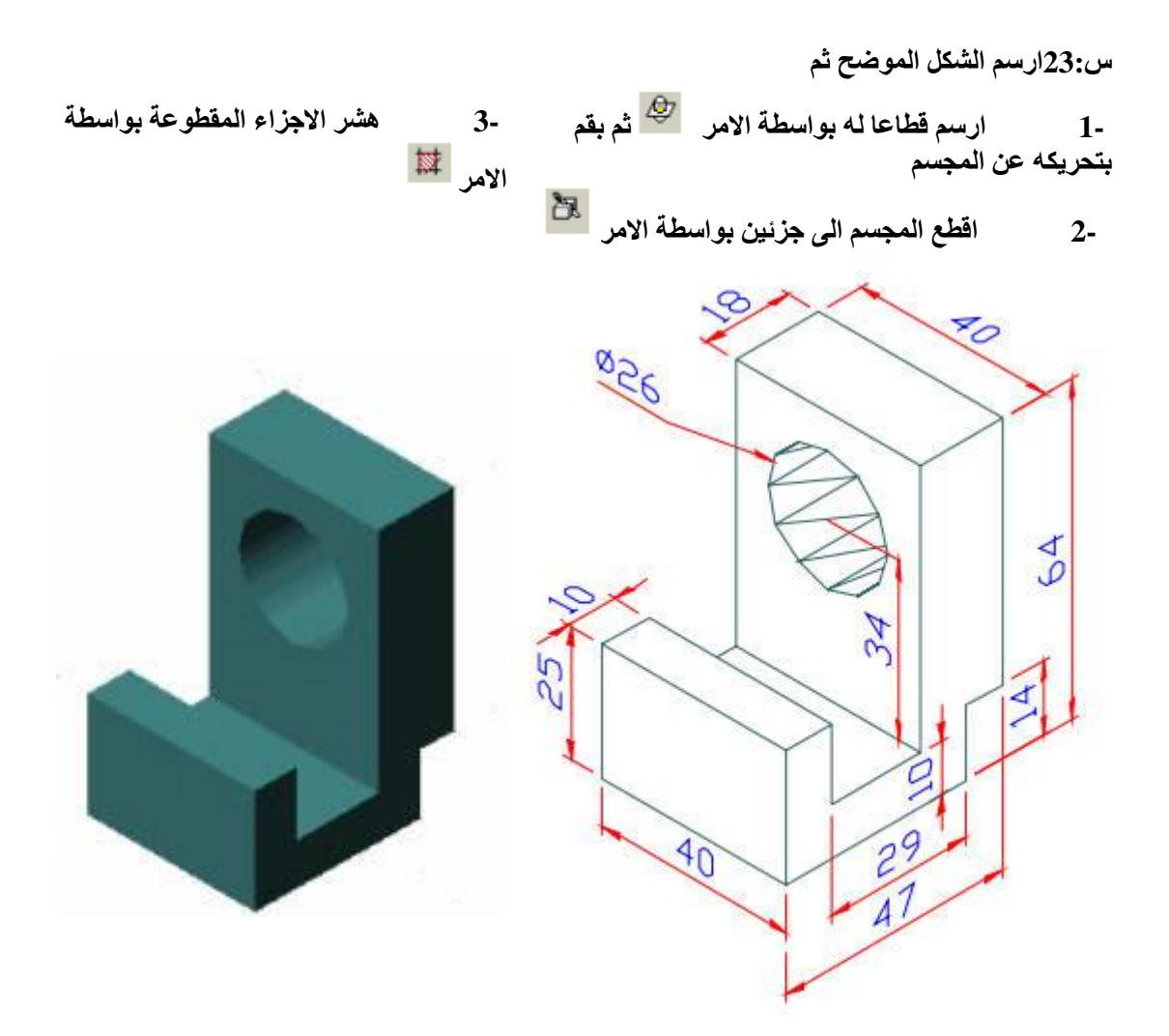

س:23ارسم الشكل الموضح ثم

- -1 ارسم الابعاد افى طبقه باللون الازرق
   -2 اجعل المنظور فى طبقة
- RI2 Solution Solution

-3 ااكتب اسمك فوق الرسم باستخدام الامر Multiline Text وجعله في طبقه باللون الاخضر

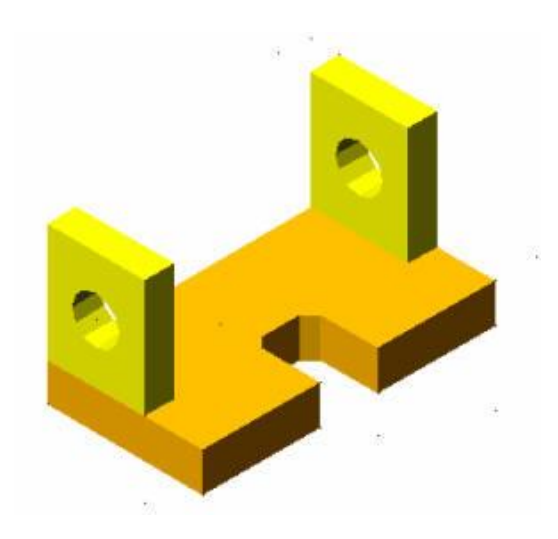

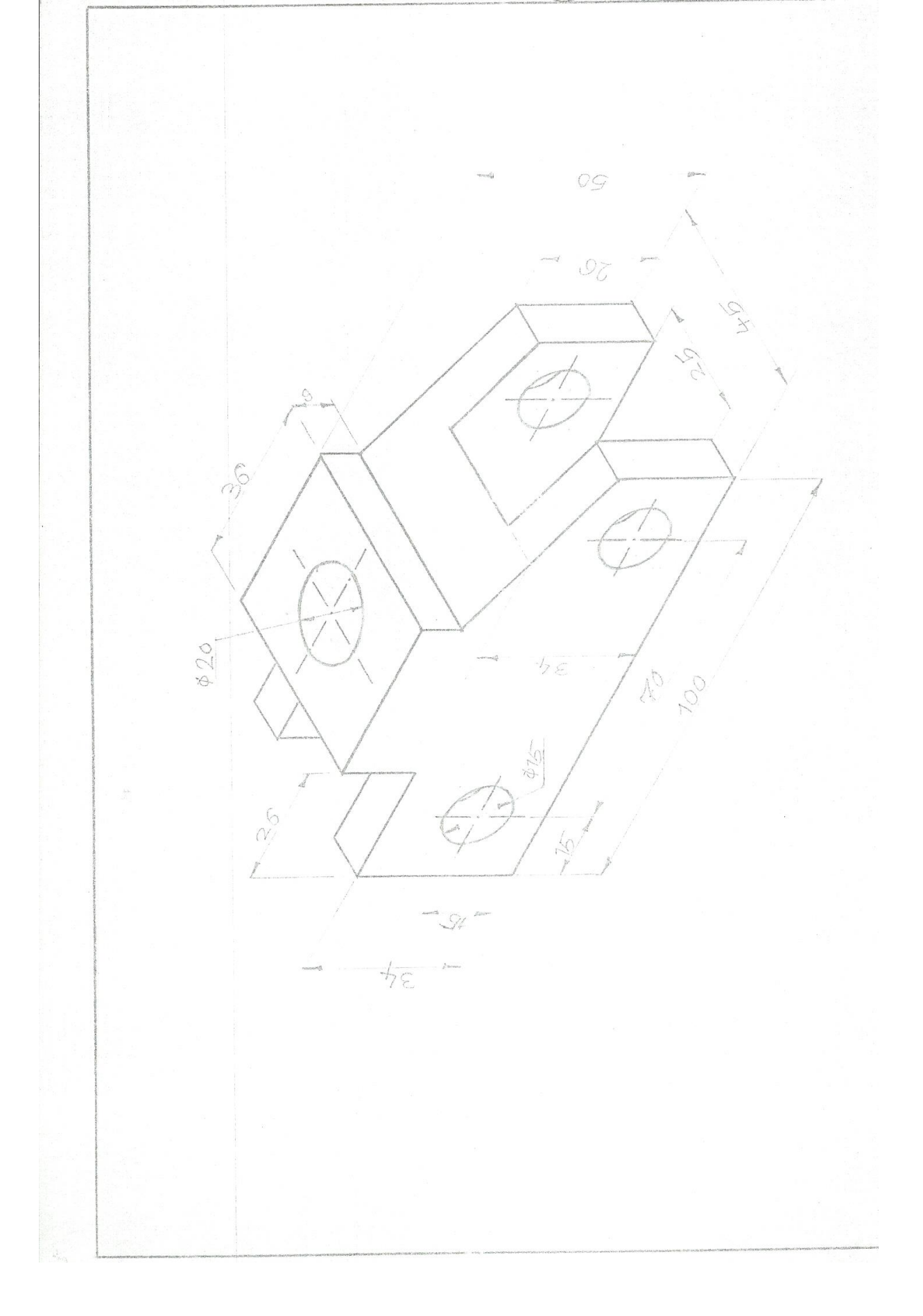

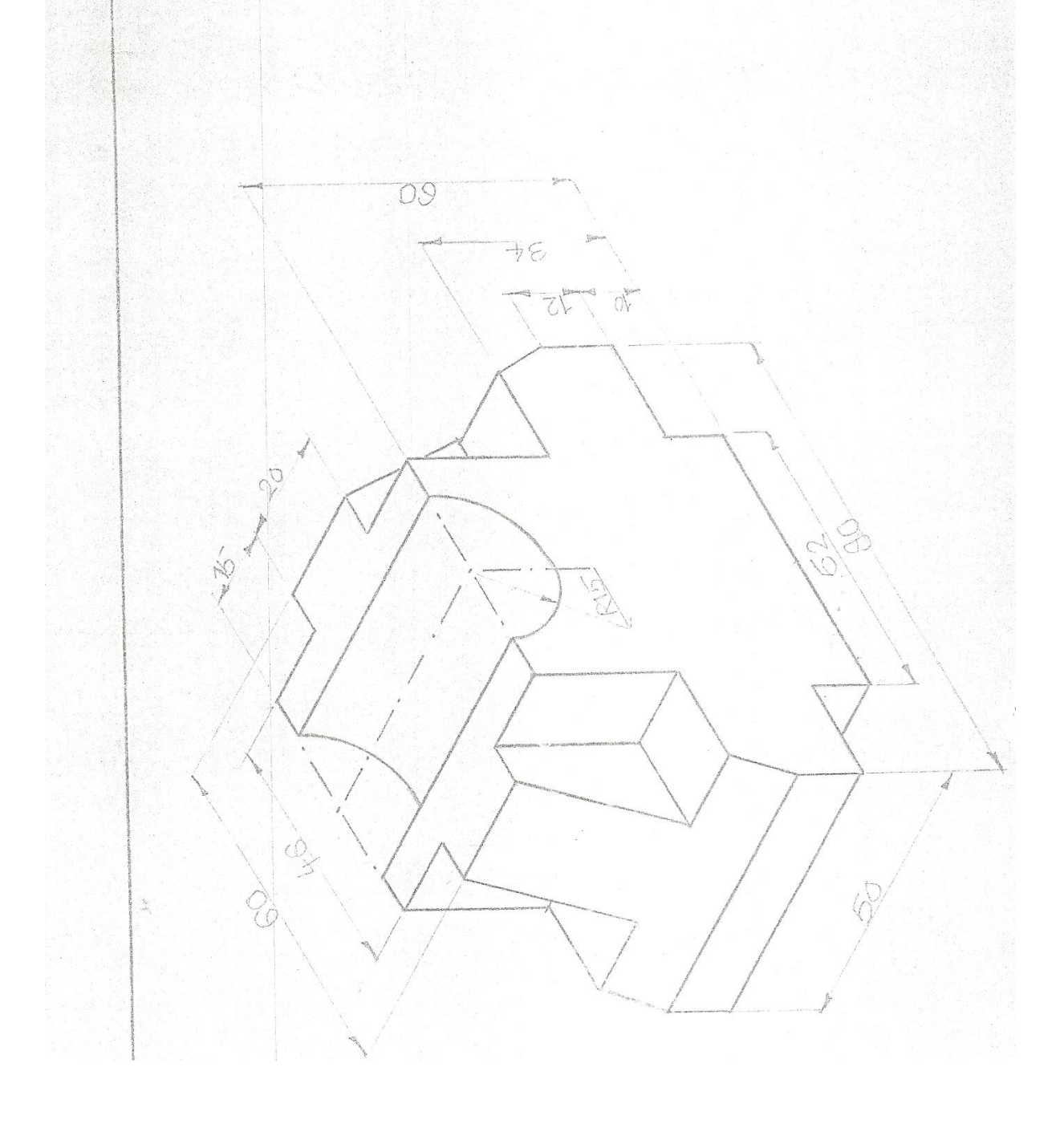

الأسبوع العاشر و الحادي عشر

(( بطاقة خطة الدرس الأسبوعية ))

الهدف من المادة رتعليم الطالب

1 نظرية الإسقاط

2-رسم المساقط المبسطة

نظرية الإسقاط

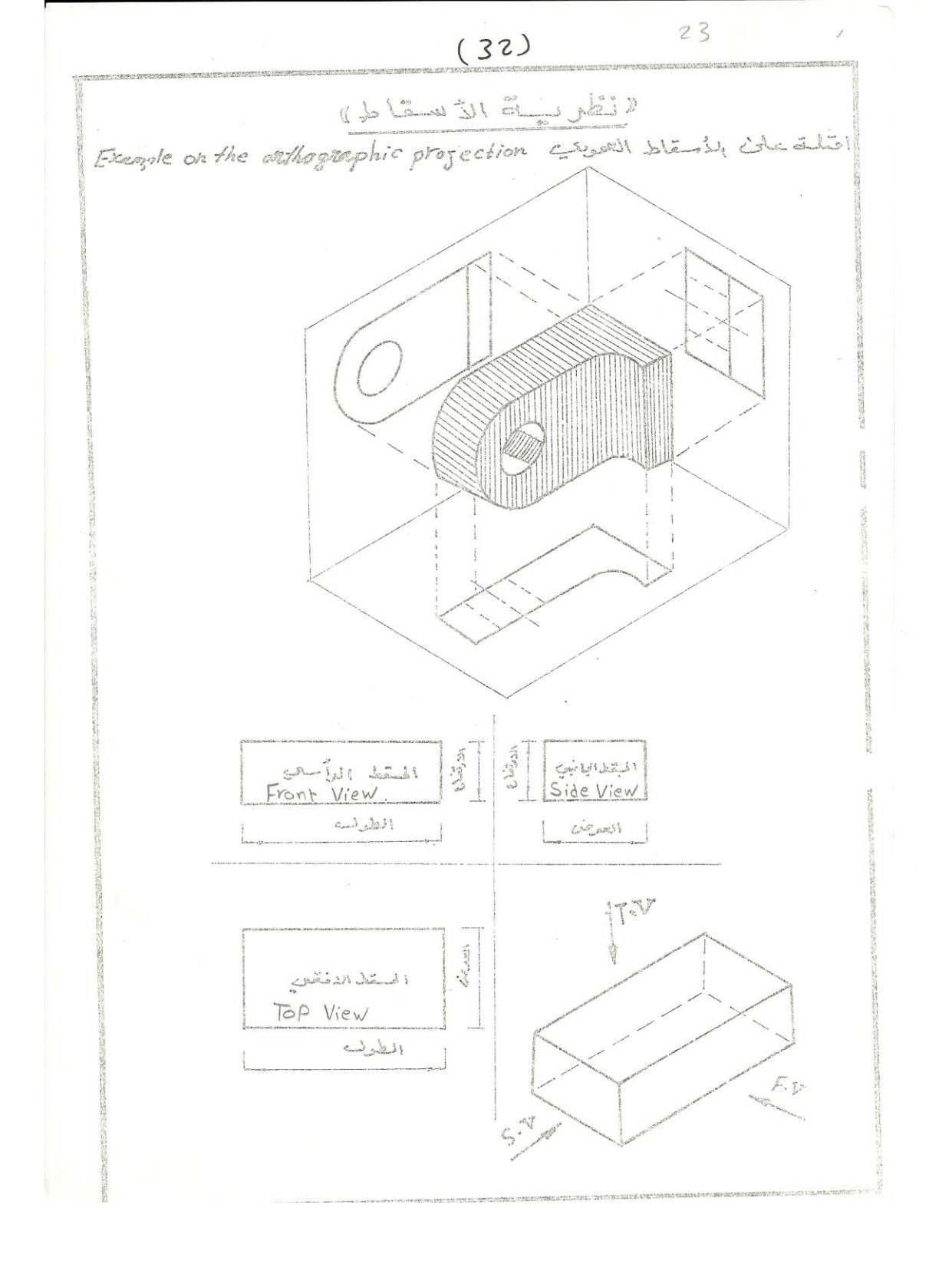

رسم المساقط المبسطة

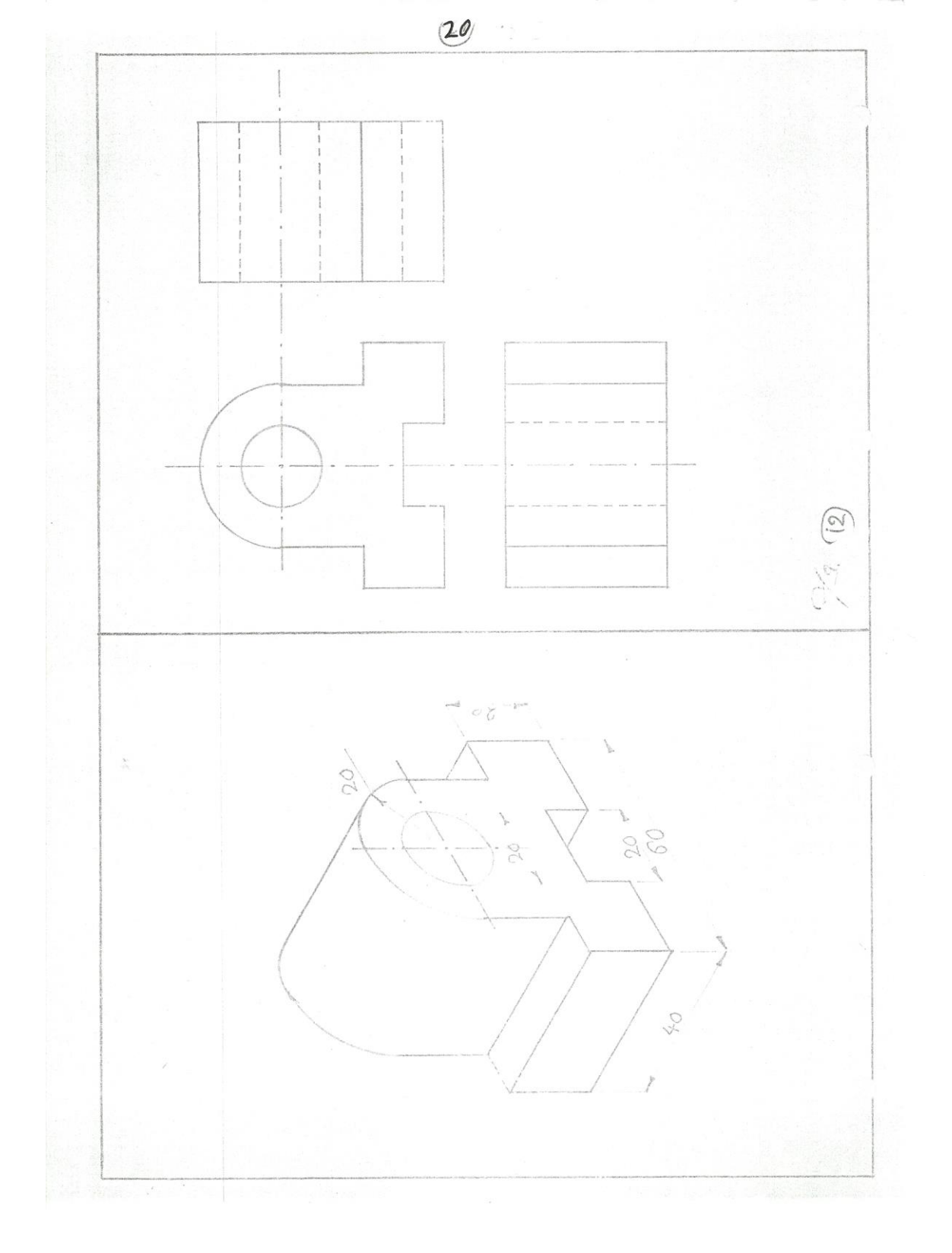

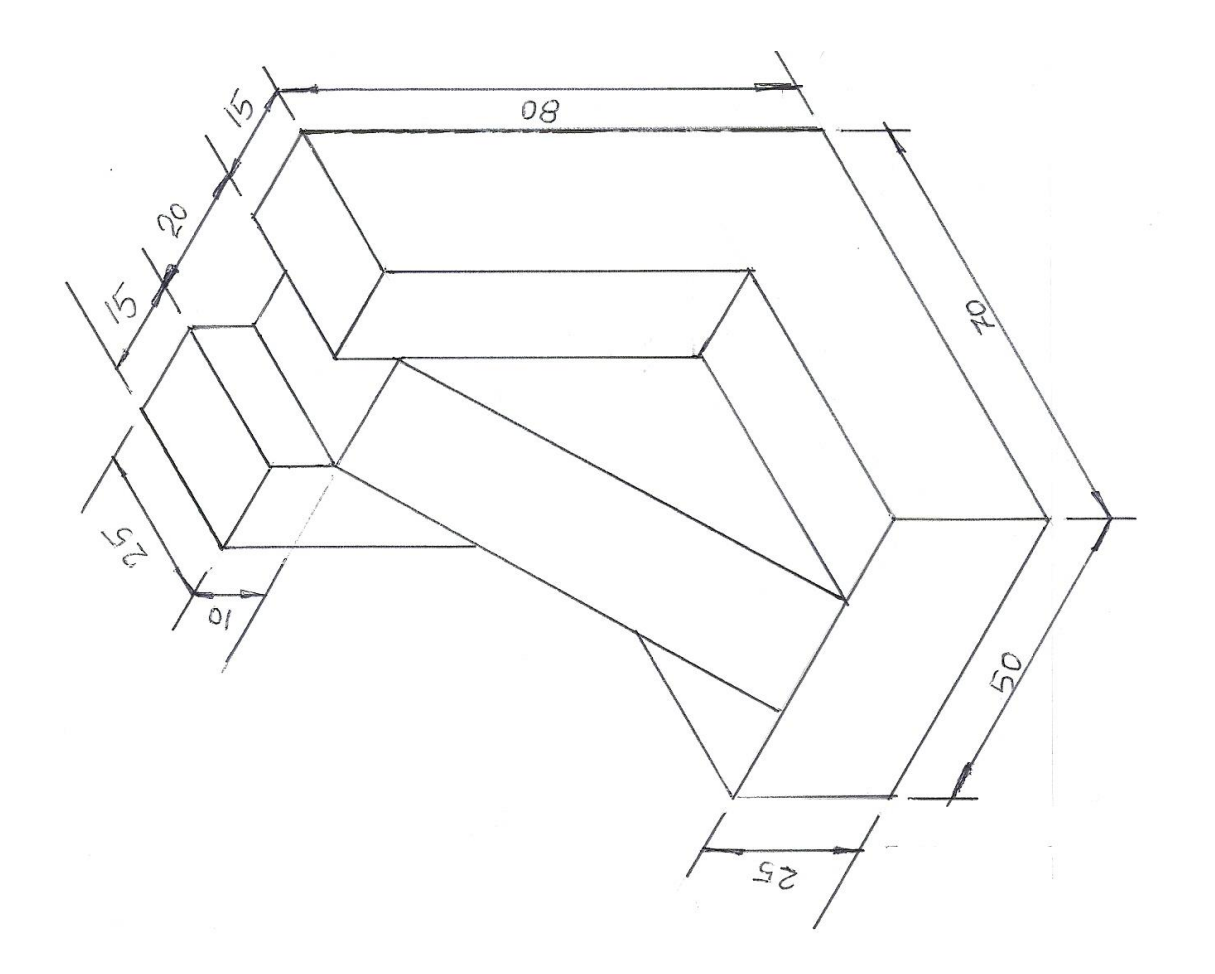

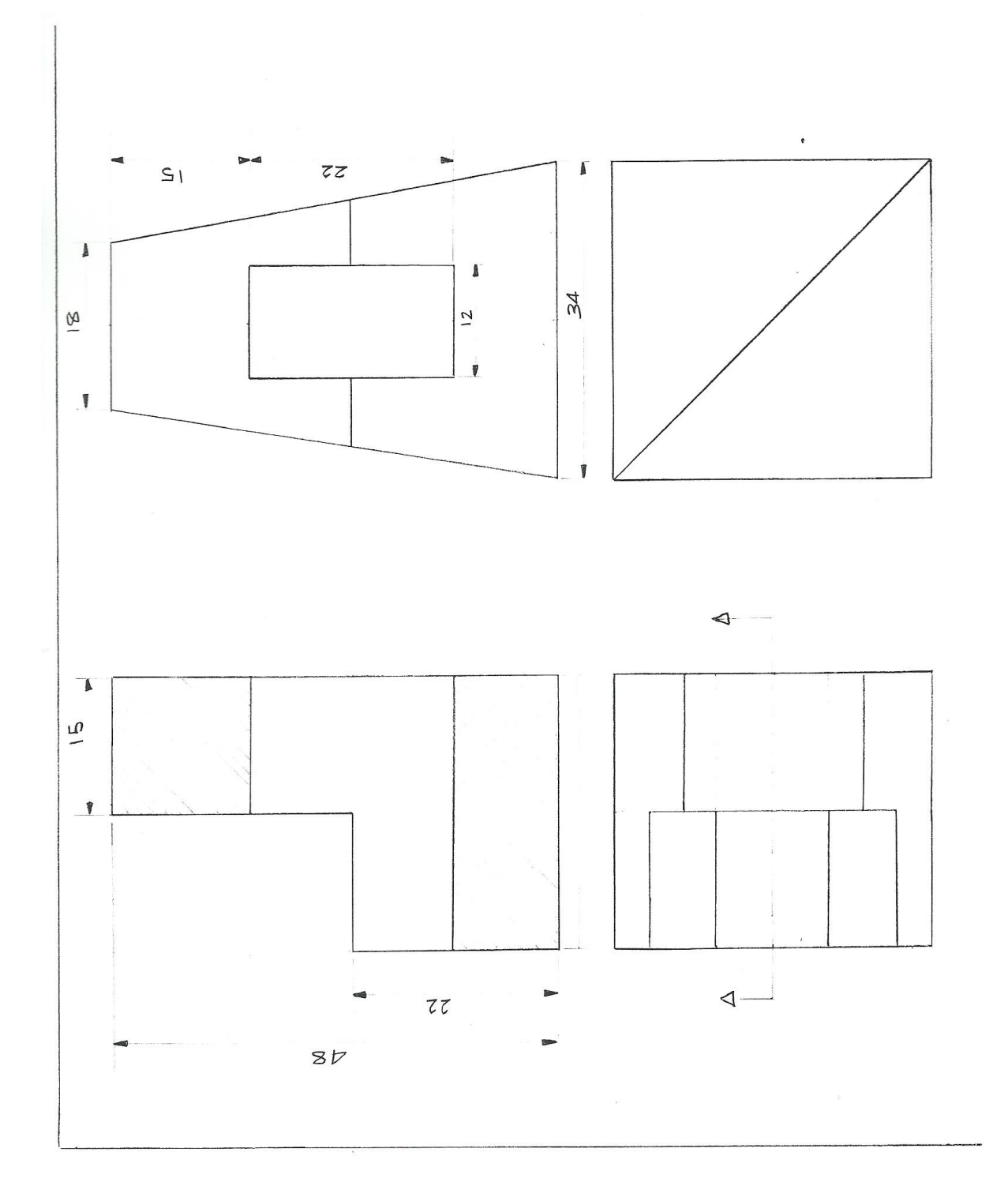

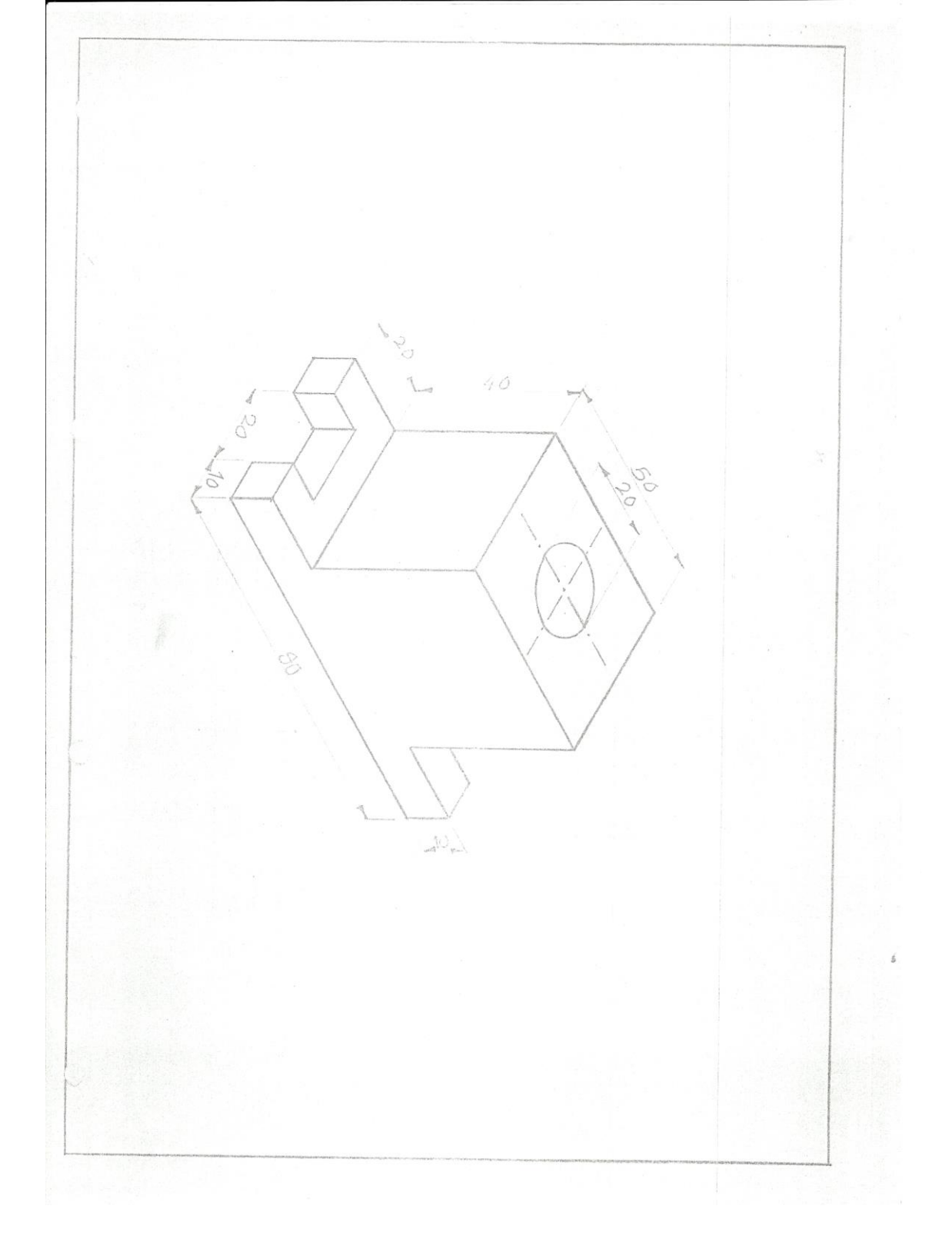

سبوع الثانى والثالث والرابع والخامس عشر

المواضيع:

1-المساقط الرئيسية

## 2-الزوايا الزوجية

3-الرسم حسب نظرية زواية الاسقاط الزوجية الاولى

4-الرسم حسب نظرية زاوية الاسقاط الزوجية الثالثة الهدف من المادة/تعليم الطالب المساقط الرئيسيةوالزوايا الزوجية والرسم حسب نظرية اسقاط الزوجية الأولى والثالثة

<u>المساقط الرئيسية</u> الزوايا الزوجية والرسم حسب نظرية زواية الاسقاط الزوجية الاولى</u>

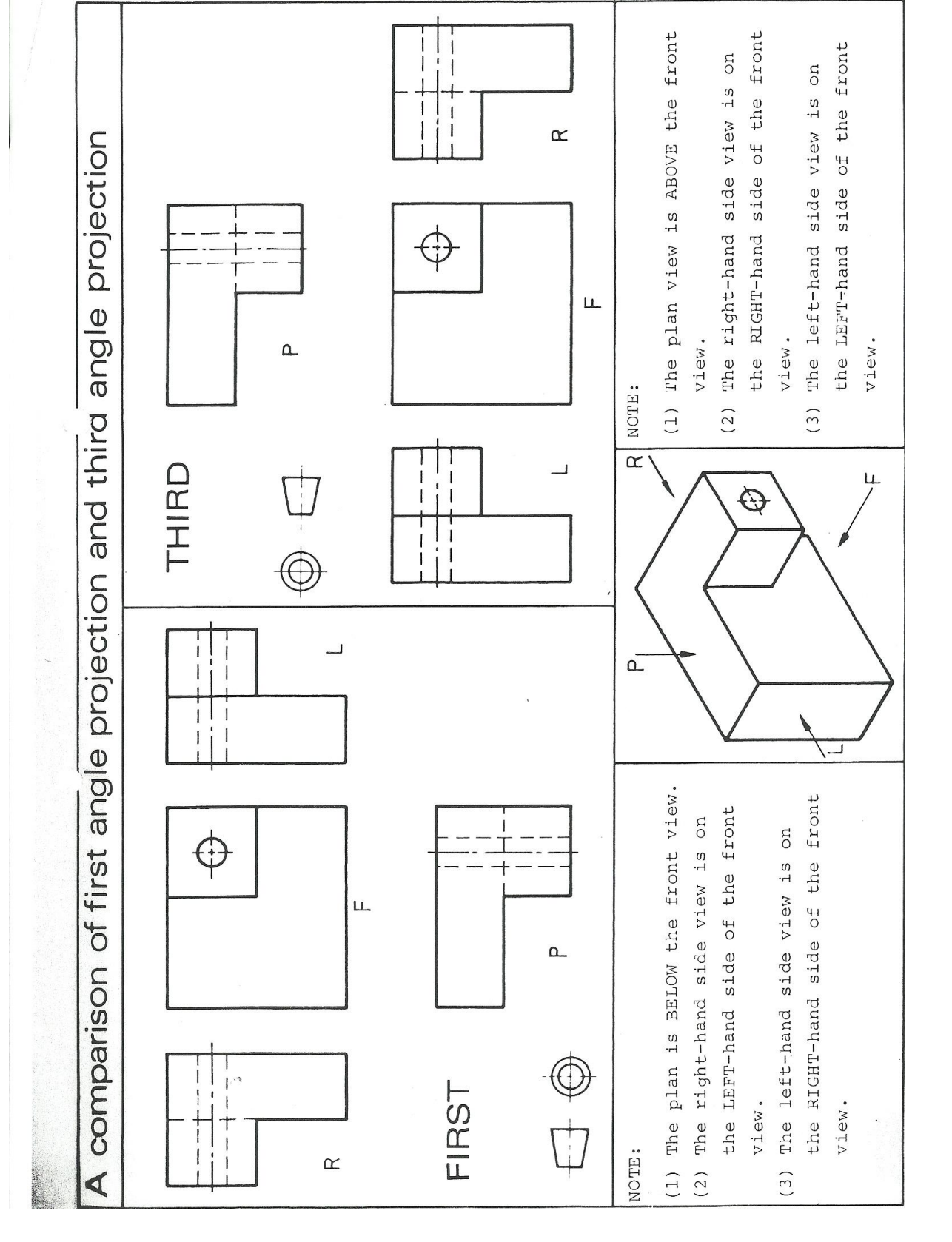

لرسم حسب نظرية زاوية السقاط الزوجية الثالثة

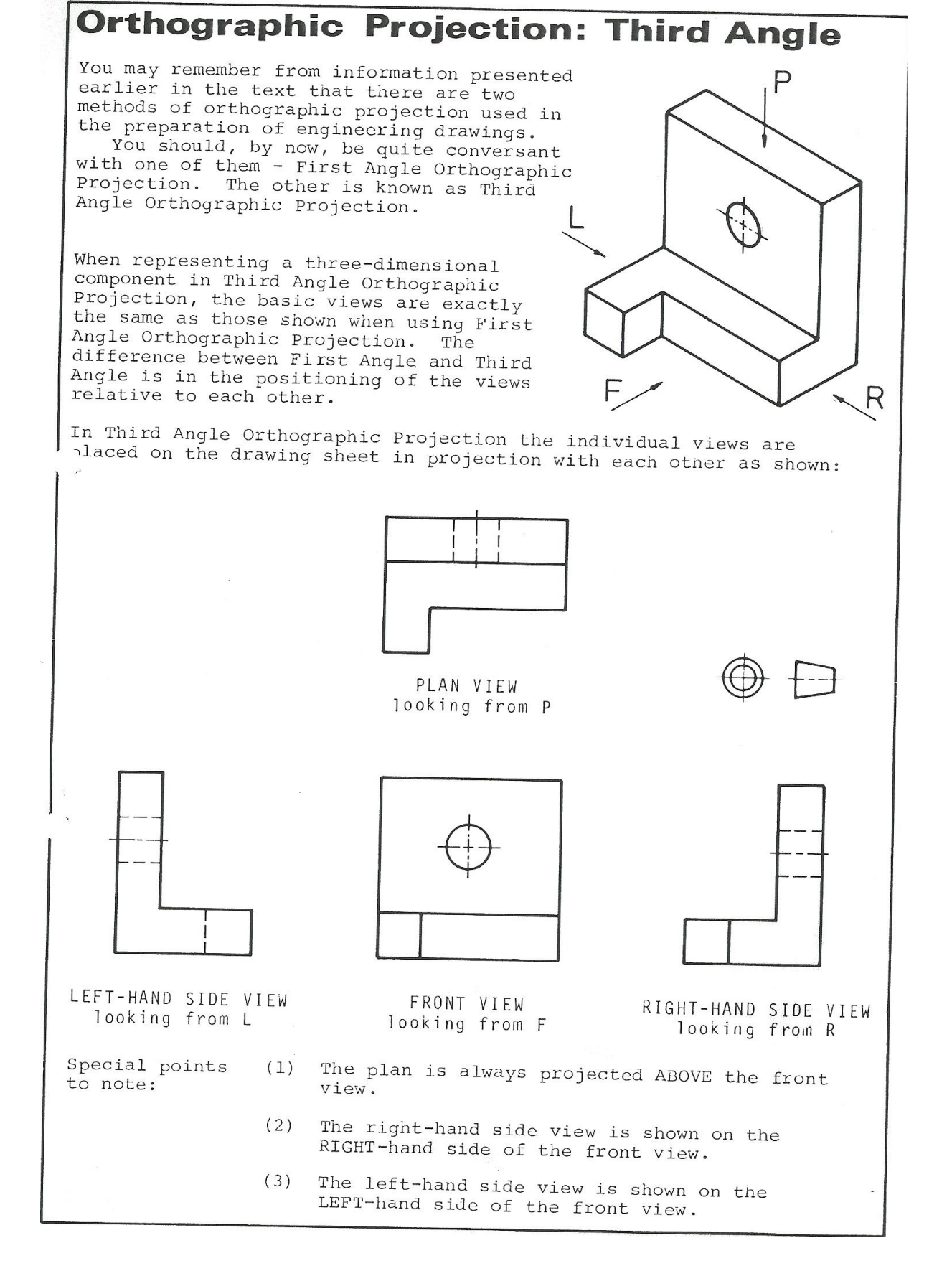

ع السادس والسا ماقط الرئيسية الثلاثة بالزاويتين الزوجيتين وملاحظة الفرق بينهما

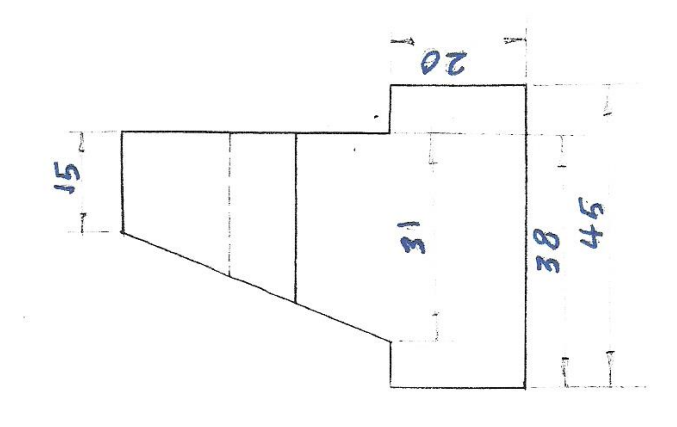

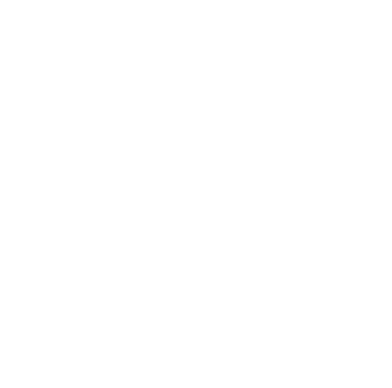

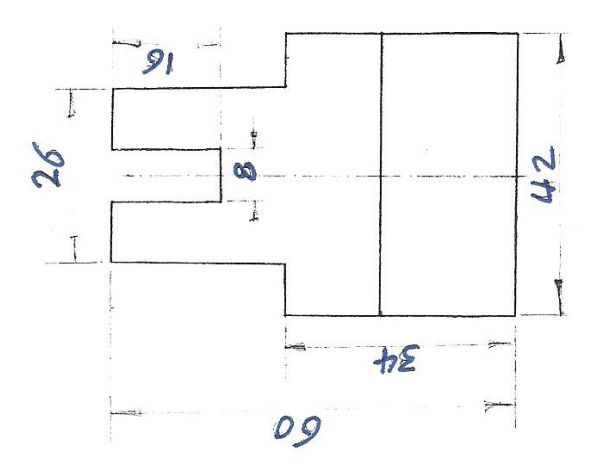

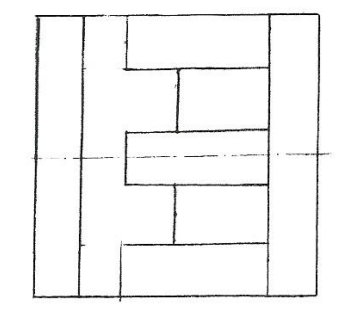

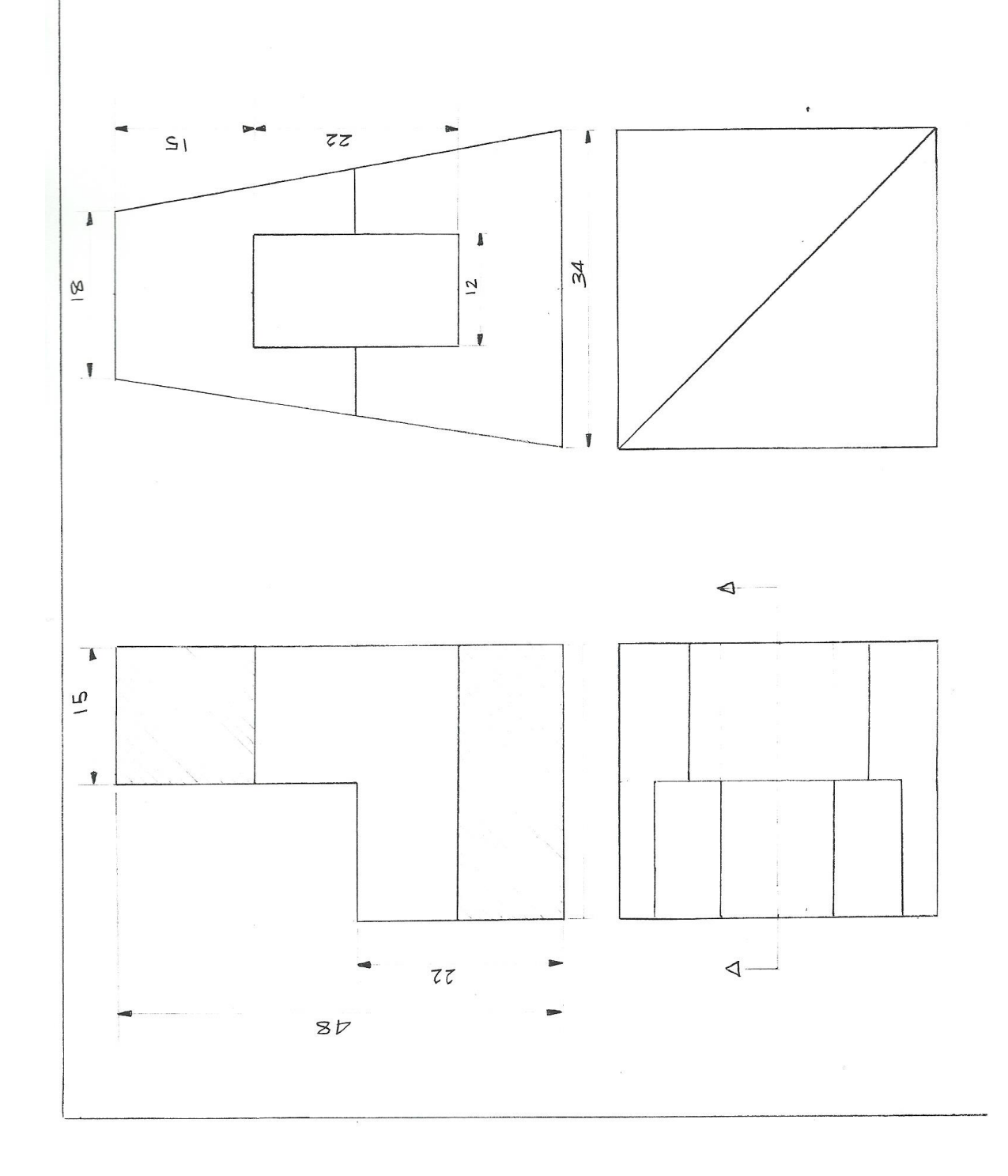

الإسبوع الثامن والتا استنتاج المسقط الثال مسقطين الهدف من المادة/

تعليم الطالب:

كيفية استنتاج المسقط الثالث من المسقطين

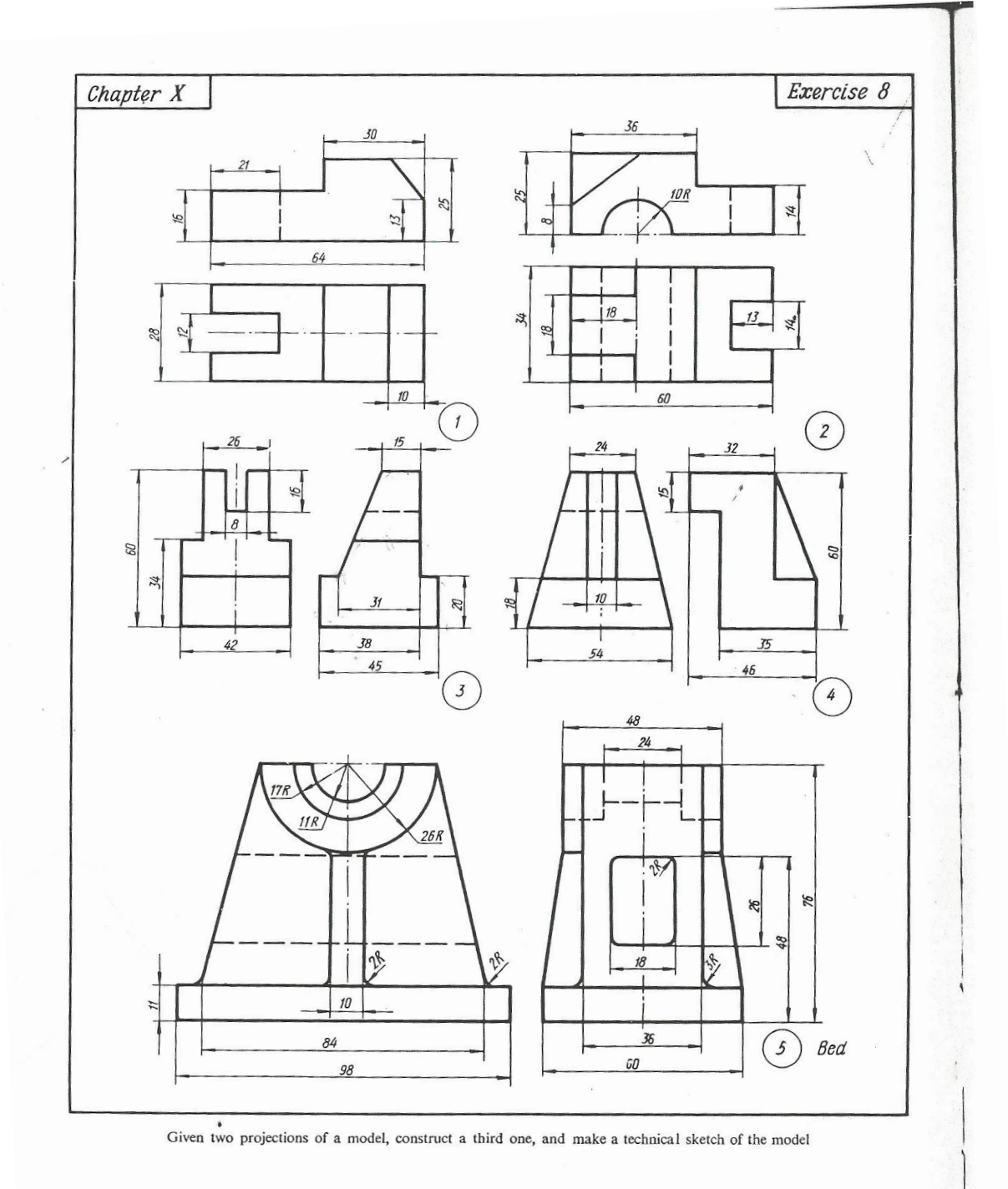

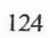

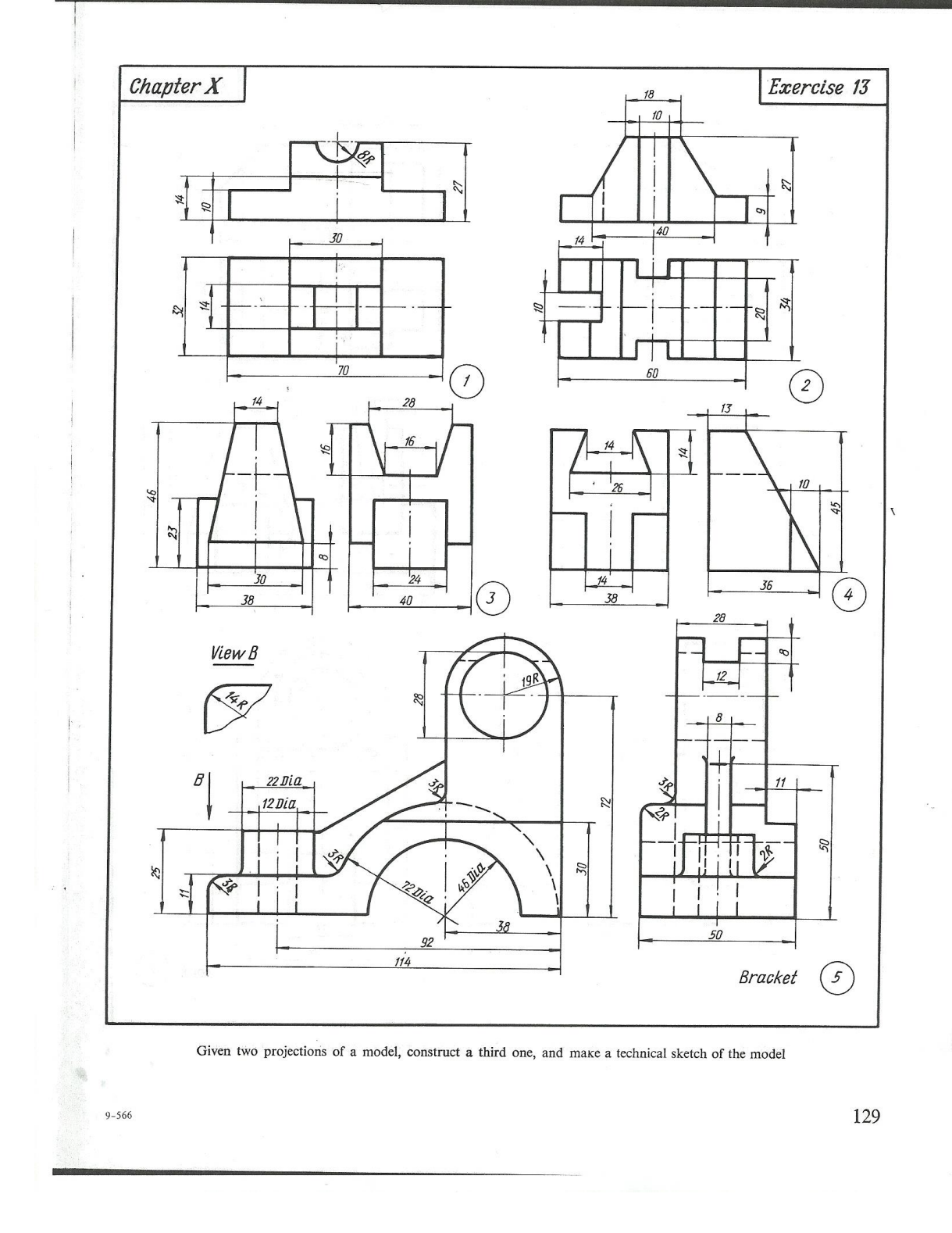

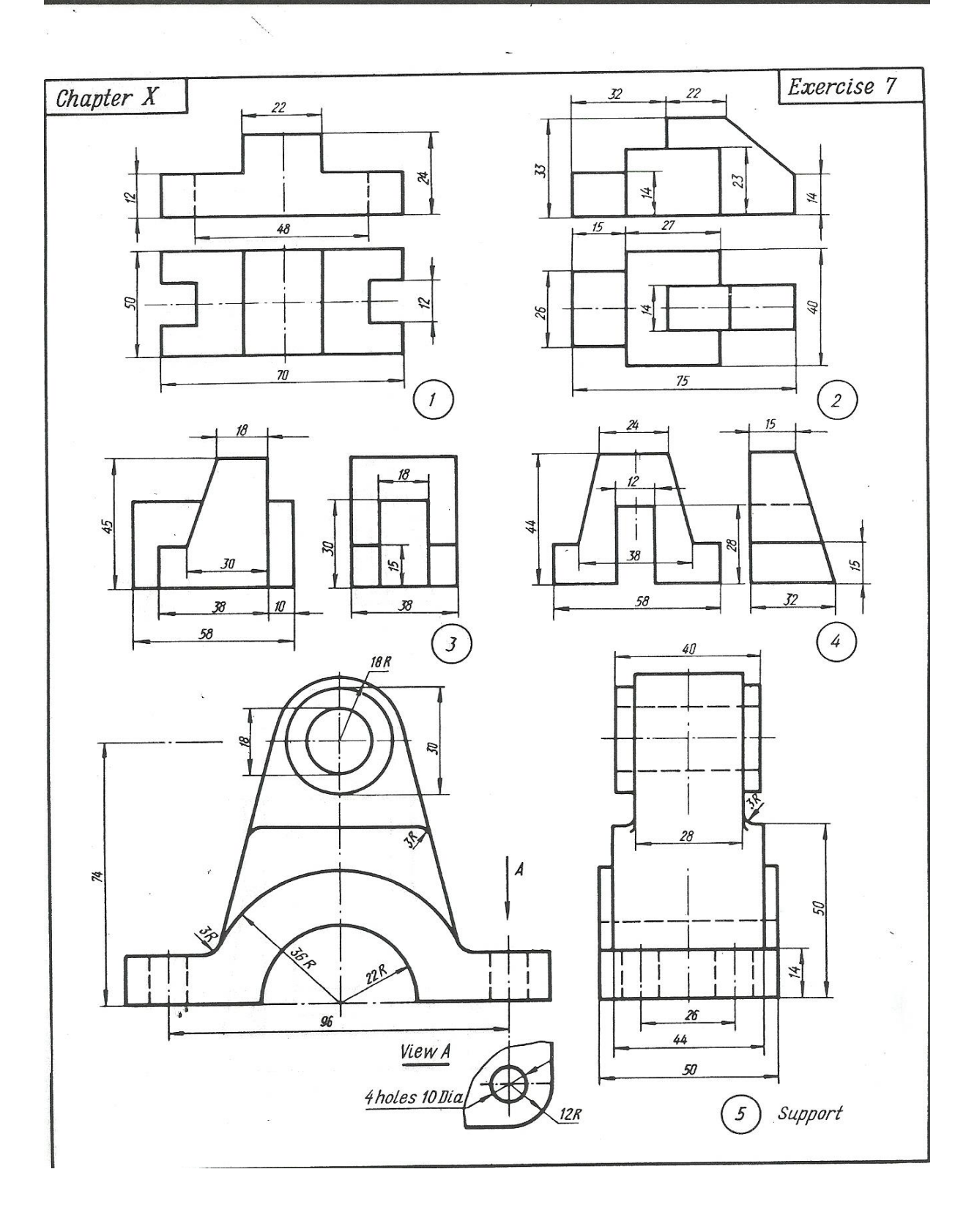

<u>الاسبوع العشرون والحادي والعشرون</u> ا<u>لموضوع</u> استنتاج المنظور من مسقطين او ثلاثة</u> الهدف من المادة/

تعليم الطالب كيفية رسم المنظور من المسقطين

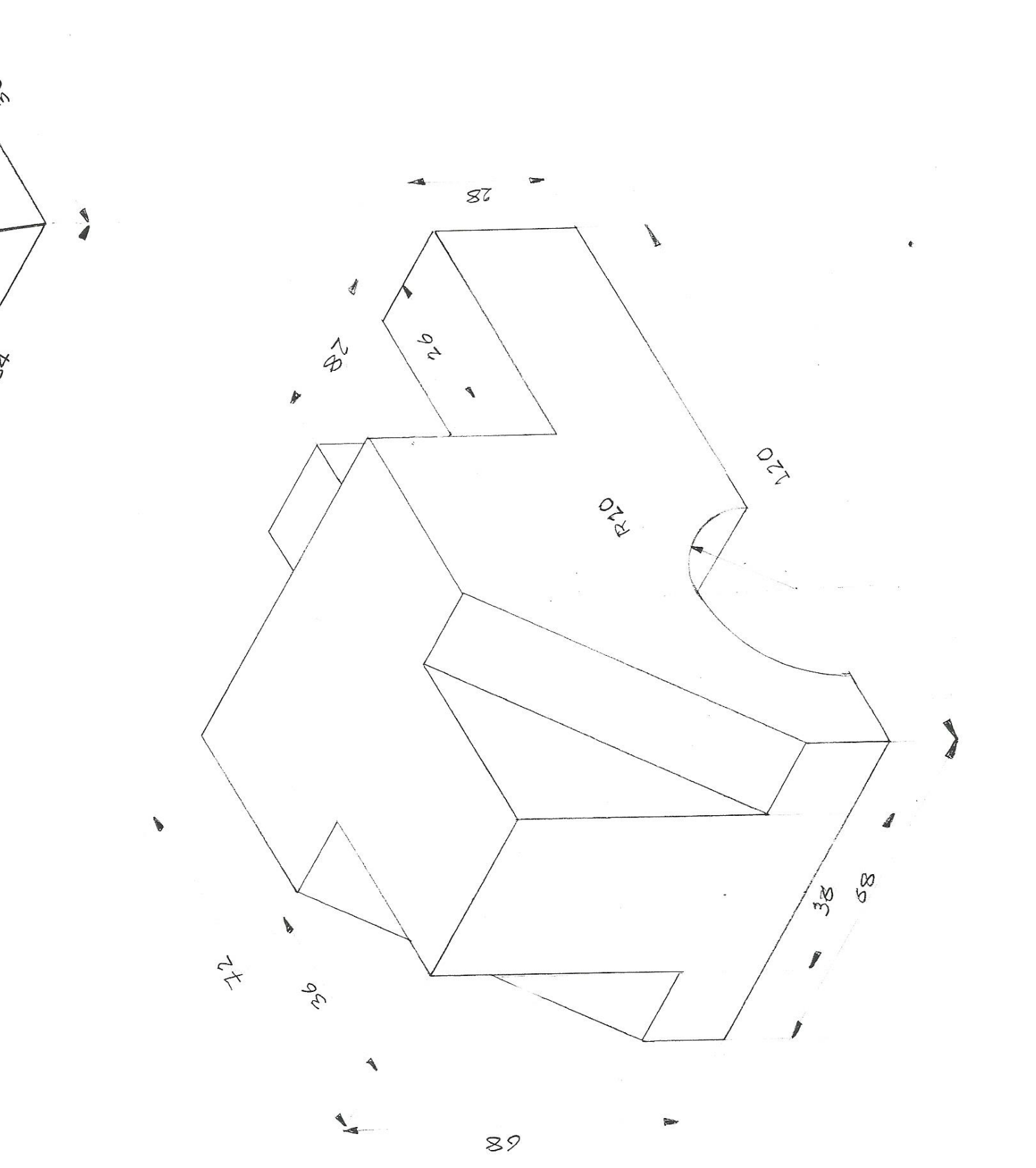

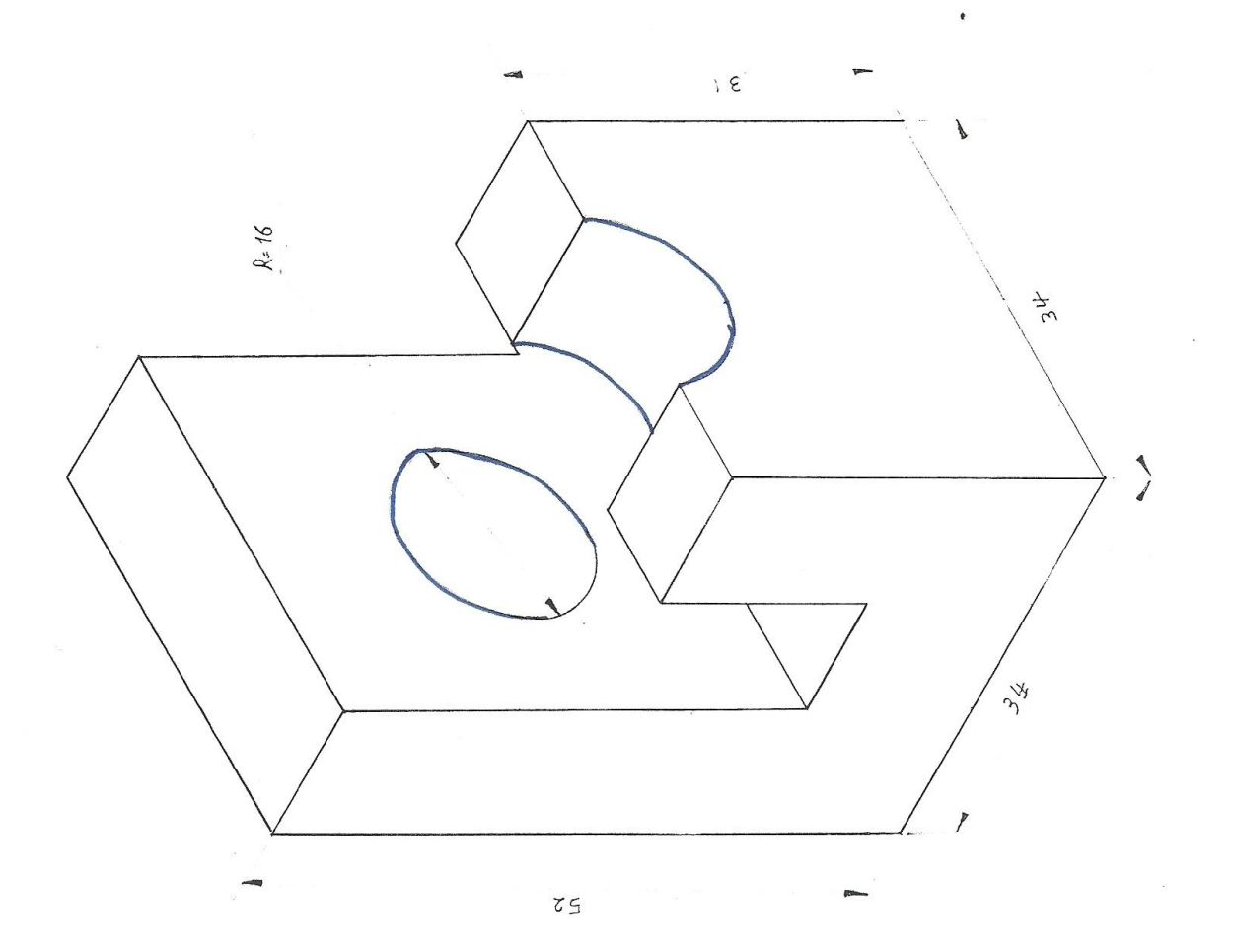

الأسبوع /الثاني والعشرون والثالث والعشرون *الموضوع* 1-نظرية القطع

2-اشكال وخطوط القطع حسب نوع المادة 3-رسم مساقط مقطوعة <u>الهدف من المادة/</u> تعليم الطالب كيفية قطع المساقط ونظرية وخطوط القطع

| فدام امر SECTION                                                               | رسم مسقط لمستوى القص باستخ                                                                                                    |
|--------------------------------------------------------------------------------|----------------------------------------------------------------------------------------------------|
|                                                                                | Section @ will an                                                                                                    |
| Solide                                                                         | Section States                                                                                                    |
| 30005 مېسره ، او باندهاب إلى قانمه :                                           | ييم نسبيط 21 من سريط ادوات الرسم Socition من سريط ادوات الرسم S                                                                          |
|                                                                                | Section Solids Draw                                                                                                    |
| B20                                                                            | ۱ - نشط الأمر 🗠 Section .                                                                                                    |
|                                                                                | <ul> <li>۲ - نشط الكائن الذي تريد إنشاء مقطع له</li> </ul>                                                                               |
| L2                                                                             | ، وهذا الكائن هو الشكل (٦ -٤٢)                                                                                                    |
|                                                                                | ۲ - اضغط Enter .                                                                                                    |
|                                                                                |                                                                                                    |
| (Y- 7) (C +11)                                                                 |                                                                                                    |
|                                                                                | 1 1 1 1 1 2 2 2 2 2 2 2 2 2 2 2 2 2 2 2                                                                                                  |
| لجسم عندما تبدو الرسالة النالية :<br>Ohigh first point on Section plane (Ohigh | ۲ - احتر مستوى المطع ودنك بتحديد تلات نماط عنى ال<br>(مستوى المطع ودنك بتحديد تلات بماط عنى الماط // // // // // // // // // // // // // |
| speeny mst point on Section plane by[Of                                        | مع من من من من من من من من من من من من من                                                                                                |
| Specify second point on plane:                                                 |                                                                                                    |
| لة التالية :                                                                   | ٦ - حدد النقطة الثالثة لمستوى القطع عندما تبدو الرسا                                                                                     |
| Specify third point on plane:                                                  |                                                                                                    |
| 1 192 380 Text 1 556                                                           | أنظر للشكل (٦ - ٢٨) لترى نقاط تحديد المستوى .                                                                                            |
|                                                                                |                                                                                                    |
| (٤٥                                                                            | - ٦) الشكل                                                                                                    |
| عد تحريكه                                                                      | مسقط مستوى القطع ب                                                                                                    |
| 9                                                                              |                                                                                                    |
|                                                                                | 201                                                                                                    |

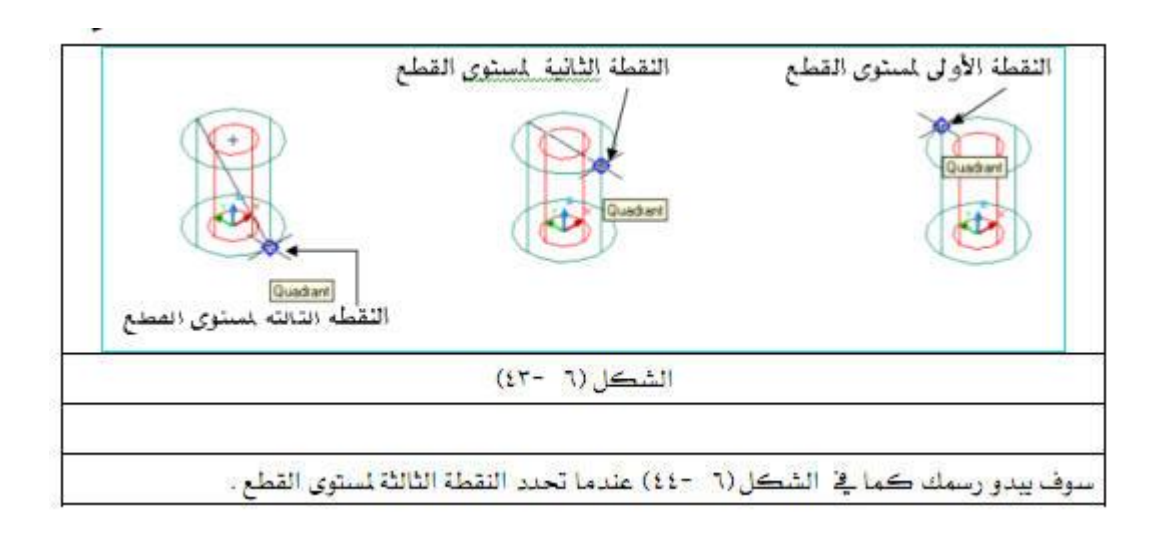

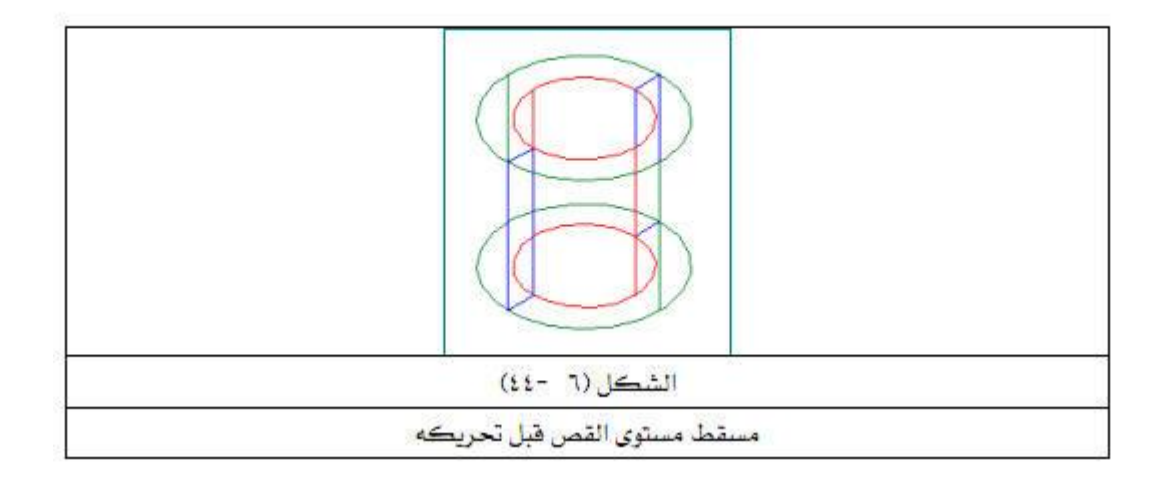

رسم مسقط مقطوع يبين نظرية القطع واشكال وخطوط القطع

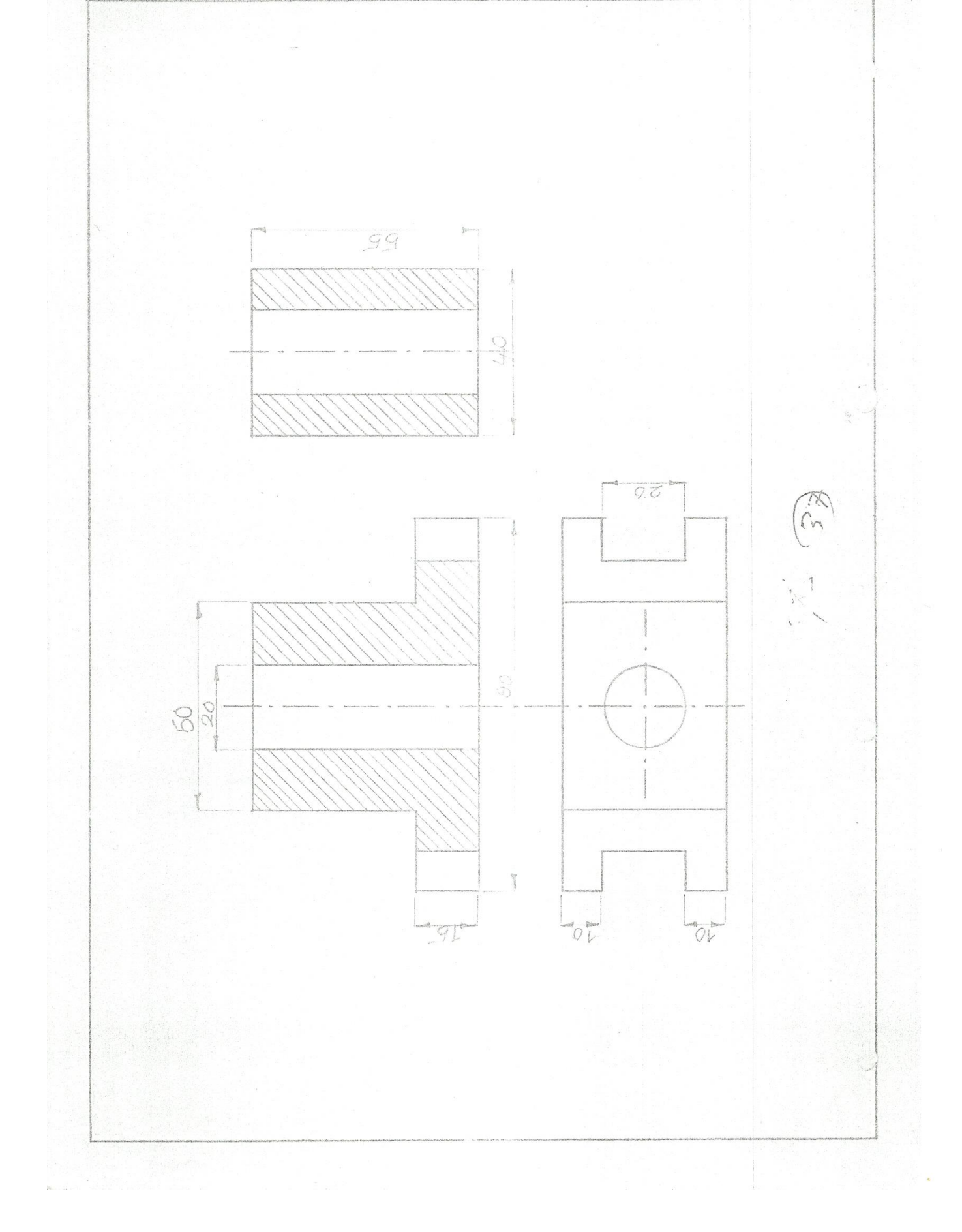

رسم مساقط مقطوعة

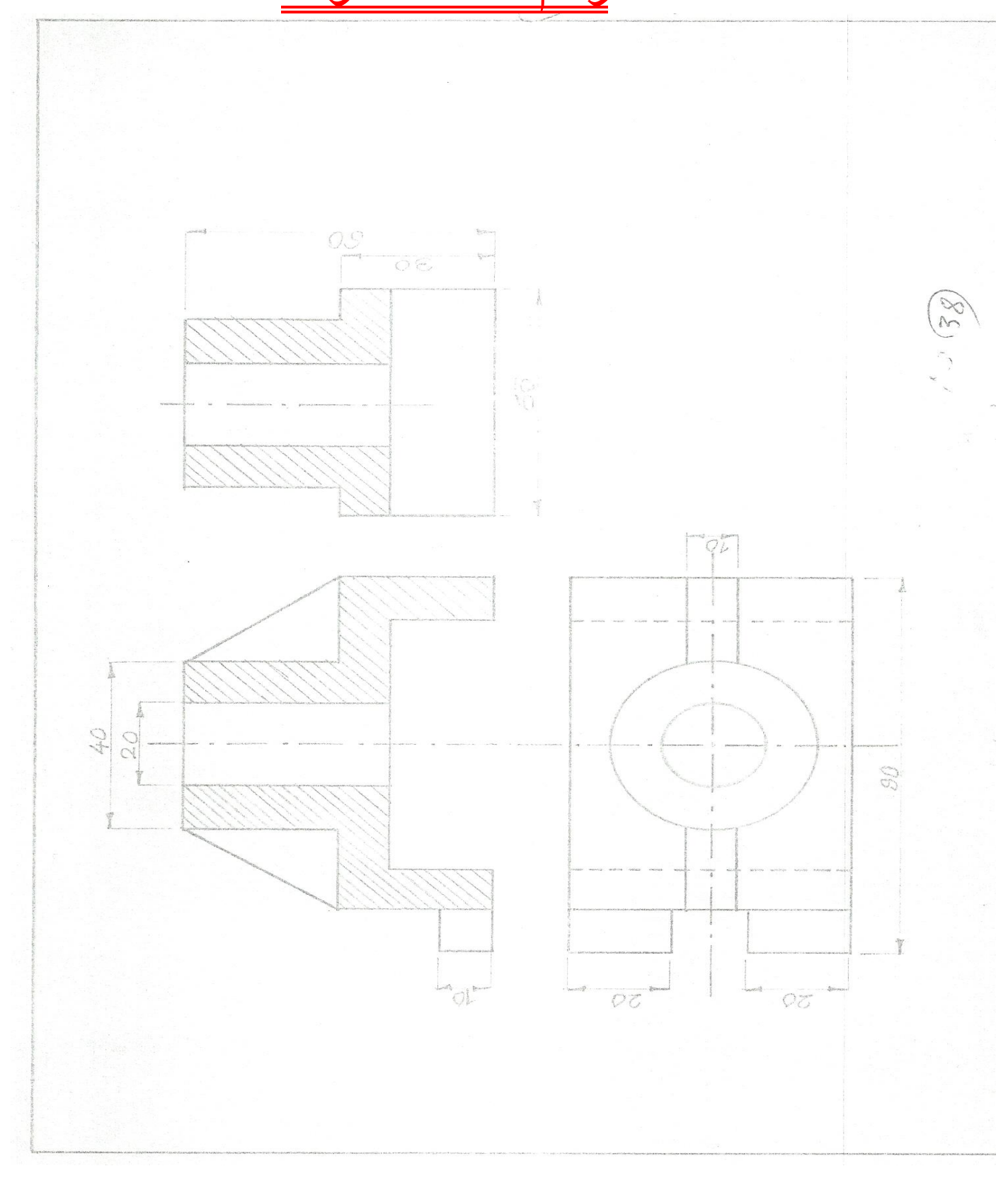

الاسبوع الرابع والخامس والعشرون

الموضوع

رسم مساقط مقطوعة من مسقط واحد محدد

الهدف من المادة/

تعليم الطالب كيفية قطع المساقط من مسقط واحد محدد

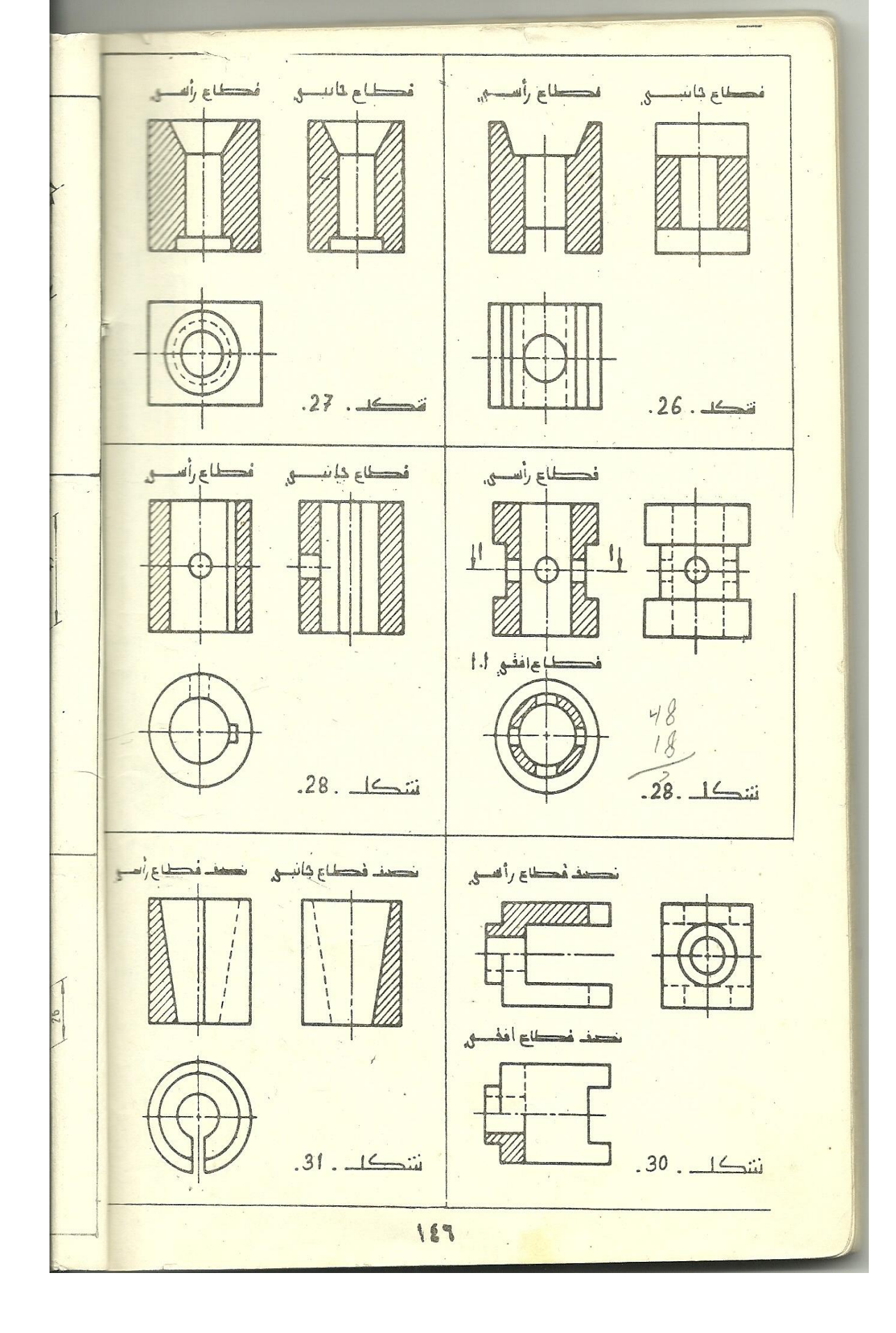

الأسبوع /السادس والسابع والعشرون

الموضوع رسم مسقط مقطوع جزئيا الهدف من المادة/ تعليم الطالب كيفية قطع المساقط جزئيا""

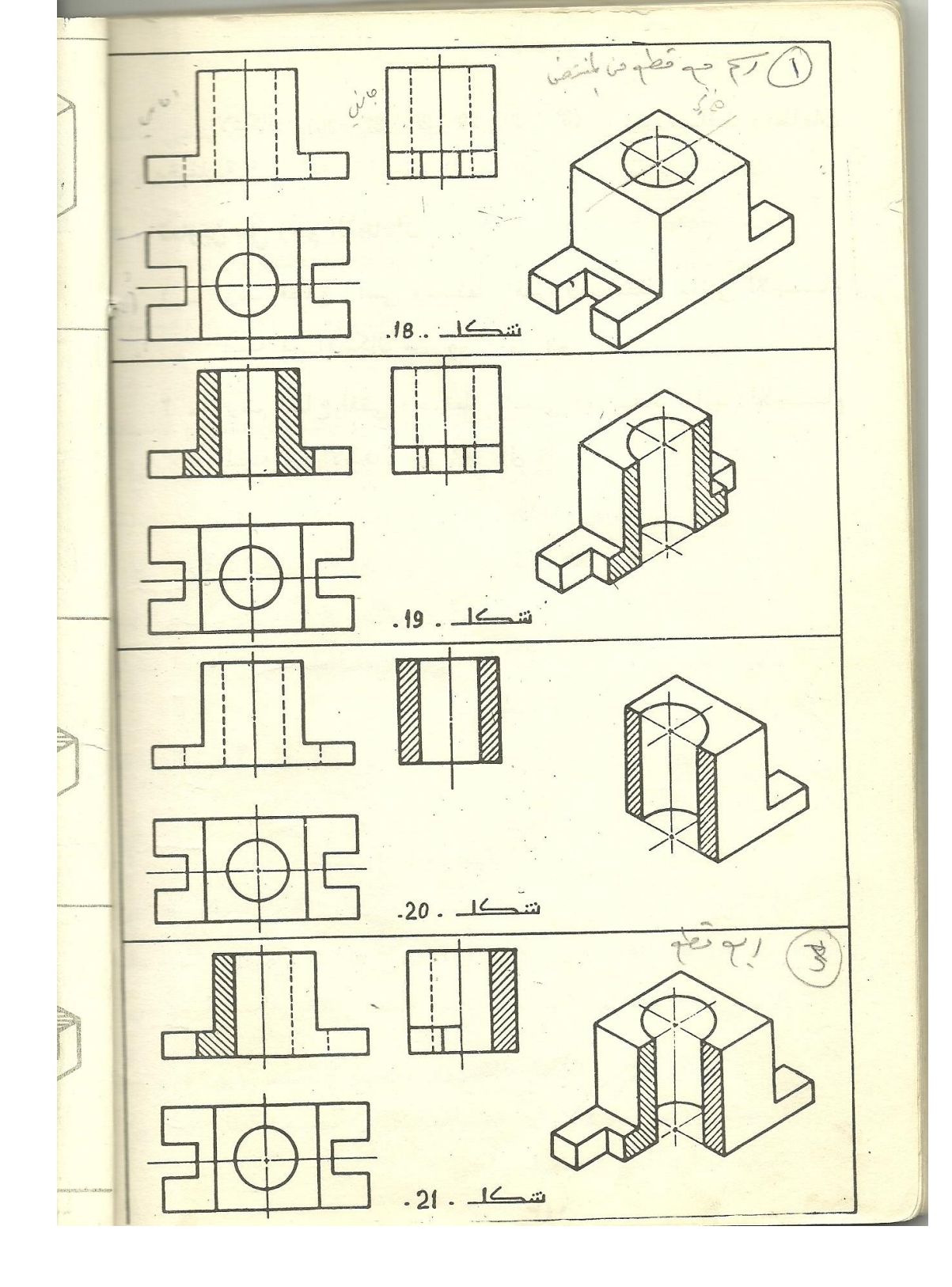

مساقط مقطوعة جزئيا
الأسبوع /الثامن والتاسع والعشرون والثلاثون الموضوع: 1-رسم مسقط نصف مقطوع 2-رسم المساقط المتعرجة الهدف من المادة/ تعليم الطالب كيفية قطع المساقط المتعرجة والمساقط نصف مقطوعة

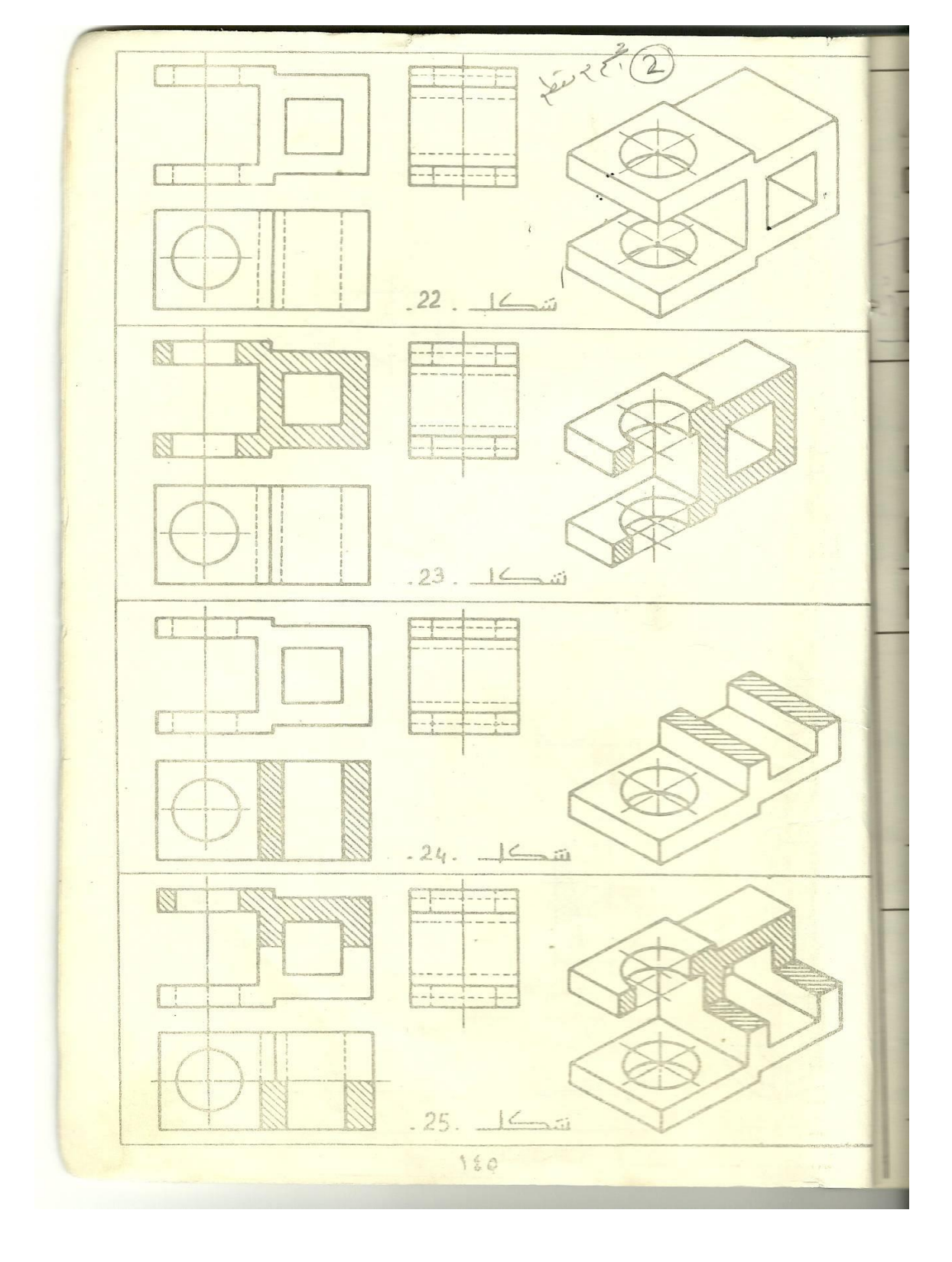

مساقط نصف مقطوعة مساقط متعرجة

The sec

وزارة التعليم العالي والبحث العلمي

هيئة التعليم التقني

التخصصات / التكنولوجية

القسم / الميكانيك

الفرع / الإنتاج ( مستمر )

| الساعات الأسبوعية |      |      |                |                |
|-------------------|------|------|----------------|----------------|
| المجموع           | عملي | نظري | السنة الدراسية | اسم المادة     |
|                   |      |      | الأو لے ر      | الر سم الهندسي |
| 3                 | 3    |      |                |                |

هدف المادة : تعريف الطالب بأهمية الرسم الهندسي وعلاقته بالمواد الهندسية الأخرى – تطوير وتنمية قدرات الطالب العقلية والحركية في رسم الأشكال البسيطة والمعقدة وتوسيع آفاق تخيله للأشكال الهندسية والمجمعات للتعرف على مكوناتها وأجزائها وميكانيكية ومبدأ عملها ، تنظيم فكر الطالب لوضع إستراتيجية معينة ومتسلسلة لرسم وتجميع وتفكيك الأشكال الهندسية وأجزاء المكائن والمعدات .

| المفردات النظرية                                                                                                    |                                       |  |  |  |  |
|----------------------------------------------------------------------------------------------------|---------------------------------------|--|--|--|--|
| تفاصيل المفردات                                                                                                    | الأسبوع                               |  |  |  |  |
| أهمية الرسم الهندسي ، أهمية استخدام الحاسوب لتنفيذ الرسم الهندسي ، مقاسات<br>لوحات الرسم القياسية ، نبذة عن برنامج الأوتوكاد .         | الأول                                 |  |  |  |  |
| التهيئ للرسم باستخدام الحاسوب Title Block                                                                                              | الثاني                                |  |  |  |  |
| رسم الأشكال الهندسية باستخدام الحاسوب                                                                                                  | الثالث                                |  |  |  |  |
| تعديلات الرسوم ، مساعدات الرسم باستخدام الحاسوب                                                                                        | الرابع والخامس                        |  |  |  |  |
| أنواع الخطوط للرسم الهندسي ، العمليات الهندسية ، وضع الأبعاد .                                                                         | السادس والسابع<br>والثامن             |  |  |  |  |
| رسم المنظور ، رسم منظور يحتوي دائرة متمثلة بشكل بيضوي .                                                                                | التاسع                                |  |  |  |  |
| نظرية الإسقاط ، رسم المساقط المبسطة .                                                                                                  | العاشر والحادي عشر                    |  |  |  |  |
| المساقط الرئيسية ، الزوايا الزوجية ، الرسم حسب نظرية زاوية الإسقاط الزوجية<br>الأولى ، الرسم حسب نظرية زاوية الإسقاط الزوجية الثالثة . | الثاني والثالث والرابع<br>والخامس عشر |  |  |  |  |

| المفردات النظرية                                                         |                                         |
|--------------------------------------------------------------------------|-----------------------------------------|
| تفاصيل المفردات                                                          | الأسبوع                                 |
| رسم المساقط الرئيسية الثلاثة بالزاويتين الزوجيتين وملاحظة الفرق بينهما . | السادس والسابع<br>عشر                   |
| استنتاج المسقط الثالث من المسقطين .                                      | الثامن والتاسع<br>عشر                   |
| استنتاج المنظور من مسقطين او ثلاثة .                                     | العشرون والحادي<br>والعشرون             |
| نظرية القطع ، أشكال وخطوط القطع حسب نوع المادة ، رسم مساقط مقطوعة .      | الثاني والثالث<br>والعشرون              |
| رسم مساقط مقطوعة من مسقط واحد محدد                                       | الرابع والخامس<br>والعشرون              |
| رسم مسقط مقطوع جزئيا ً                                                   | السادس والسابع<br>والعشرون              |
| رسم مسقط نصف مقطوع ، رسم المقاطع المتعرجة .                              | الثامن والتاسع<br>والعشرون<br>والثلاثون |